# 30 ข้อความแสดง ข้อผิดพลาด

ในบทนี้จะอธิบายเกี่ยวกับข้อความแสดงข้อผิดพลาดใน GP–Pro EX และวิธีแก้ไข โดยจะแบ่งเป็นข้อความ แสดงข้อผิดพลาดในระหว่างการสร้างหน้าจอ, ในระหว่างตรวจสอบข้อผิดพลาด, ในระหว่างการถ่ายโอนข้อมูล และข้อความแสดงข้อผิดพลาดที่แสดงบนเครื่อง GP โปรดดูหน้าแสดงข้อผิดพลาดที่ต้องการ

| 30.1 | ข้อผิดพลาดที่แสดงบนซอฟต์แวร์สำหรับแก้ไข     | 30-2  |
|------|---------------------------------------------|-------|
| 30.2 | ข้อมิดพลาดที่แสดงขึ้นในขณะตรวจสอบข้อผิดพลาด | 30-11 |
| 30.3 | ข้อผิดพลาดในระหว่างการส่งข้อมูล             | 30-15 |
| 30.4 | ข้อผิดพลาดที่แสดงบนเครื่อง GP               | 30-19 |

# 30.1 ข้อผิดพลาดที่แสดงบนซอฟต์แวร์สำหรับแก้ไข

#### 30.1.1 D-Script

| ข้อความแสดงข้อผิดพลาด                                                                                                    | สาเหตุและวิธีแก้ไข                                                                            | ข้อมูลอ้างอิง                                                                                               |
|----------------------------------------------------------------------------------------------------|-----------------------------------------------------------------------------------------------|----------------------------------------------------------------------------------------------------|
| Unable to save the user-defined function<br>because of cross reference.<br>Modify the cross reference.<br>*cross reference (การข้างชิงระหว่างกัน)<br>หมายถึง การที่ฟังก์ชัน A ที่กำหนดโดยผู้ใช้<br>เรียกใช้งานฟังก์ชัน B ที่กำหนดโดยผู้ใช้<br>และฟังก์ชัน B ที่กำหนดโดยผู้ใช้<br>ก็เรียกใช้งานฟังก์ชัน A ที่กำหนดโดยผู้ใช้<br>ด้วยเช่นกัน | ฟังก์ชันที่กำหนดโดยผู้ใช้จะเรียกใช้งานซึ่งกันและกัน<br>ไม่ได้ ให้ตรวจสอบฟังก์ชันที่จะเรียกใช้ | "20.6 ขั้นตอนการสร้าง<br>สคริปต์ 20.6.3 ขั้นตอนการ<br>ตั้งค่าของฟังก์ชันที่กำหนด<br>โดยผู้ใช้" (หน้า 20-42) |

#### 30.1.2 การแปลงบล็อคตำแหน่ง

| ข้อความแสดงข้อผิดพลาด                                                                                              | สาเหตุและวิธีแก้ไข                                                                      | ข้อมูลอ้างอิง                                                    |
|----------------------------------------------------------------------------------------------------|-----------------------------------------------------------------------------------------|------------------------------------------------------------------|
| An error occurred during Address Block<br>Conversion. Conversion is aborted and the<br>original state is restored. | ตั้งค่ายูทิลิตี [Convert Addresses] ช้ำอีกครั้ง<br>ปฏิบัติตามขั้นตอนแล้วตั้งค่าอีกครั้ง | *6.6 การแปลง<br>ตำแหน่งในไฟล์โปรเจค<br>ให้เป็นบล็อค" (หน้า 6-33) |

#### 30.1.3 การควบคุมตำแหน่ง

| ข้อความแสดงข้อผิดพลาด                                                                      | สาเหตุและวิธีแก้ไข | ข้อมูลอ้างอิง                                                    |
|--------------------------------------------------------------------------------------------|--------------------|------------------------------------------------------------------|
| The inputted address is valid for two or more Devices/PLCs. Input the device name as well. | _                  | "7.2 การเชื่อมต่อกับ<br>อุปกรณ์ (PLC) หลายเครื่อง"<br>(หน้า 7-3) |

## 30.1.4 ข้อความแจ้งเตือน

| ข้อความแสดงข้อผิดพลาด                                                                     | สาเหตุและวิธีแก้ไข                                                                                                    | ข้อมูลอ้างอิง                                                                                                    |
|-------------------------------------------------------------------------------------------|----------------------------------------------------------------------------------------------------|----------------------------------------------------------------------------------------------------|
| Beyond the address setting range.<br>Allotment exceeding <b>***</b> is not allowed.       | ตรวจสอบช่วงการตั้งค่าตำแหน่ง แล้วเรียกใช้<br>การจัดวางอัตโนมัติ<br>(*** คือการตั้งค่าตำแหน่งที่เป็นไปได้มากที่สุด)               | "19.9 คำแนะนำ<br>ในการตั้งค่า 19.9.1<br>คำแนะนำในการตั้งค่า<br>การแจ้งเตือน ■ คำแนะนำ<br>ในการตั้งค่าการแจ้งเตือน<br>(บล็อค 1)" (หน้า 19-74) |
| The permitted range from the current location is 1-***. Specify a value within the range. | ตรวจสอบช่วงการตั้งค่าตำแหน่ง แล้วเรียกใช้<br>การจัดวางอัตโนมัติ<br>(*** คือจำนวนการตั้งค่าบิตเพิ่มเติมที่เป็นไปได้<br>มากที่สุด) |                                                                                                    |
| The relationship of the upper limit value to the lower limit value is incorrect.          | ตั้งค่าขีดจำกัดบนให้มากกว่าค่าขีดจำกัดล่าง                                                                                       |                                                                                                    |
| Cannot insert a row due to an alarm set in the last row. Row insertion is canceled.       | ไม่สามารถแทรกแถวการแจ้งเตือนเพิ่มได้<br>หากต้องการแทรกแถว ให้ลบการแจ้งเตือน<br>ในแถวสุดท้าย แล้วจึงแทรกแถวอีกครั้ง               |                                                                                                    |

#### 30.1.5 การจัดการภาพ

| ข้อความแสดงข้อผิดพลาด                                                                                                    | สาเหตุและวิธีแก้ไข                                                                                                    | ข้อมูลอ้างอิง                                              |
|----------------------------------------------------------------------------------------------------|----------------------------------------------------------------------------------------------------|------------------------------------------------------------|
| This setting may display the pasted image<br>improperly because the selected color<br>range is different from the one for the<br>display unit, or the drawing target. | จอแสดงผลอาจแสดงภาพได้ไม่ถูกต้อง เนื่องจาก<br>มีข้อจำกัดของช่วงสีในการแสดงผล ให้ตรวจสอบ<br>ช่วงสีแล้วแปลงภาพนั้นอีกครั้ง           | "9.5 การเปลี่ยนสี<br>ชนิดของเส้น และรูปแบบ"<br>(หน้า 9-33) |
| Failed to read the image. Specify another image.                                                                                                    | นำภาพเข้ามาไม่ได้เนื่องจากไฟล์เสียหาย<br>กำลังถูกใช้งาน หรือมีรูปแบบที่ต่างกัน<br>ตรวจสอบไฟล์ที่จะนำเข้ามา แล้วนำเข้าใหม่อีกครั้ง | _                                                          |
| Unable to convert the original file because it doesn't exist in [Original File Location].                                                                             | ไม่ปรากฏไฟล์ที่ถูกแปลงอยู่ในตำแหน่งที่ระบุ<br>ให้ระบุตำแหน่งไฟล์ แล้วแปลงไฟล์อีกครั้ง                                             | _                                                          |

#### 30.1.6 ภาพ

| ข้อความแสดงข้อผิดพลาด                                   | สาเหตุและวิธีแก้ไข                                                          | ข้อมูลอ้างอิง                     |
|---------------------------------------------------------|-----------------------------------------------------------------------------|-----------------------------------|
| Failed to read the image. Please specify another image. | ไฟล์ภาพที่ระบุเสียหาย หรือไม่ใช่รูปแบบ BMP<br>หรือ JPEG ให้ระบุไฟล์อีกครั้ง | 🐨 "9.10 การวางภาพ"<br>(หน้า 9-62) |

#### 30.1.7 การพิมพ์

| ข้อความแสดงข้อผิดพลาด                                           | สาเหตุและวิธีแก้ไข                                                                          | ข้อมูลอ้างอิง                                                                                                    |
|-----------------------------------------------------------------|---------------------------------------------------------------------------------------------|----------------------------------------------------------------------------------------------------|
| No print target exists because no setting has been established. | ไม่ได้เลือกตัวเลือกการพิมพ์ ให้ทำเครื่องหมาย<br>ที่ตัวเลือกที่ต้องการ แล้วสั่งพิมพ์อีกครั้ง | <ul> <li>"28.6 คำแนะนำในการ<br/>ตั้งค่า 28.6.1 คำแนะนำ<br/>ในการตั้งค่า [Print]</li> <li>การตั้งค่าทั่วไป"<br/>(หน้า 28-40)</li> </ul> |

# 30.1.8 การจัดการหน้าจอ

| ข้อความแสดงข้อผิดพลาด                                                                      | สาเหตุและวิธีแก้ไข                                                                           | ข้อมูลอ้างอิง                       |
|--------------------------------------------------------------------------------------------|----------------------------------------------------------------------------------------------|-------------------------------------|
| Failed to read the specified project file.<br>Respecify the file to copy.                  | ตรวจดูให้แน่ใจว่าได้สร้างการเชื่อมโยงไปที่<br>พื้นที่จัดเก็บไฟล์แล้ว และอ่านไฟล์นั้นอีกครั้ง | 🖅 "6.8 การคัดลอก                    |
| Failed to copy because the specified project was the current one. Specify another project. | หากต้องการระบุไฟล์โปรเจคปัจจุบัน ให้แก้ไข<br>ให้แล้วเสร็จก่อนแล้วจึงระบุไฟล์                 | หน้าจอจากโปรเจคอื่น"<br>(หน้า 6-40) |

# 30.1.9 การแปลงบล็อคตำแหน่งเมื่อเปลี่ยนรุ่น

| ข้อความแสดงข้อผิดพลาด                                                                                                    | สาเหตุและวิธีแก้ไข                                                                                                   | ข้อมูลอ้างอิง                                                                                                    |
|----------------------------------------------------------------------------------------------------|----------------------------------------------------------------------------------------------------|----------------------------------------------------------------------------------------------------|
| Failed to import because the target file has a different format.                                                               | นำไฟล์เข้ามาไม่ได้ เนื่องจากไฟล์เสียหายหรือ<br>มีรูปแบบที่ต่างกัน ตรวจสอบไฟล์ที่จะนำเข้ามา<br>แล้วนำเข้าใหม่อีกครั้ง | <ul> <li>"7.4 การเปลี่ยน</li> <li>อุปกรณ์/PLC 7.4.2 ขั้นตอน</li> <li>การตั้งค่า          <ul> <li>การก้าหนด</li> <li>ช่วงการแปลงตำแหน่งและ</li> <li>การแปลงชนิด PLC"</li> <li>(หน้า 7-23)</li> </ul> </li> </ul> |
| Failed to import because the addresses<br>specified by the target file aren't the ones<br>of currently set Devices/PLCs.       | ตรวจสอบตำแหน่งไฟล์แล้วนำไฟล์เข้ามาอีกครั้ง                                                                           |                                                                                                    |
| Failed to some of the data because the target file has a different format. Confirm the individual device name and its address. | ตรวจสอบตำแหน่งของชื่ออุปกรณ์แต่ละเครื่อง<br>ของไฟล์นั้น แล้วจึงนำไฟล์เข้ามาอีกครั้ง                                  |                                                                                                    |
| Failed to import the target file.                                                                                              | นำไฟล์เข้ามาไม่ได้ เนื่องจากไฟล์เสียหายหรือ<br>กำลังถูกใช้งาน ตรวจสอบไฟล์ที่จะนำเข้ามา<br>แล้วนำเข้าใหม่อีกครั้ง     |                                                                                                    |
| Failed to export to the target file.                                                                                           | ตรวจสอบว่าไฟล์ไม่ได้เป็นแบบอ่านอย่างเดียว<br>แล้วตรวจสอบไดรฟ์และโฟลเดอร์ที่จะใช้บันทึก<br>ไฟล์นั้น                   |                                                                                                    |

## 30.1.10 การเริ่มต้นทำงาน

| ข้อความแสดงข้อผิดพลาด                                                | สาเหตุและวิธีแก้ไข                                                                   | ข้อมูลอ้างอิง |
|----------------------------------------------------------------------|--------------------------------------------------------------------------------------|---------------|
| Unable to open two or more different versions of a Editor at a time. | ให้เปิดซอฟต์แวร์สำหรับแก้ไขเวอร์ชันเดียวกับ<br>ซอฟต์แวร์สำหรับแก้ไขที่กำลังทำงานอยู่ | _             |
| No more Editor can be opened.                                        | สามารถเปิดซอฟต์แวร์สำหรับแก้ไขได้ไม่เกิน<br>สองซอฟต์แวร์พร้อมกัน                     | _             |

## 30.1.11 ฟังก์ชันที่มีให้

| ข้อความแสดงข้อผิดพลาด                                                                                              | สาเหตุและวิธีแก้ไข                                             | ข้อมูลอ้างอิง |
|----------------------------------------------------------------------------------------------------|----------------------------------------------------------------|---------------|
| The device set at the "Start" address must<br>be the same as the one set at the "End"<br>address.                  | ตั้งค่าตำแหน่ง "Start" และตำแหน่ง "End"<br>เป็นอุปกรณ์เดียวกัน |               |
| The "End" address must not be the same<br>as or lower than the "Start" address.<br>Please set the range correctly. | ตั้งค่าตำแหน่ง "End" ให้มากกว่าตำแหน่ง "Start"                 |               |

# 30.1.12 การตั้งค่าเสียง

| ข้อความแสดงข้อผิดพลาด                                                               | สาเหตุและวิธีแก้ไข                                                                           | ข้อมูลอ้างอิง                                                                                                    |
|-------------------------------------------------------------------------------------|----------------------------------------------------------------------------------------------|----------------------------------------------------------------------------------------------------|
| Unable to paste because the paste-to range is incorrect.                            | ระบุช่วงที่จะวางด้วยค่า N เท่า (N เท่ากับ 1<br>หรือจำนวนเต็มที่มากกว่า) ของขนาดช่วงที่คัดลอก | _                                                                                                    |
| Beyond the address setting range.<br>Allotment exceeding <b>***</b> is not allowed. | ระบุตำแหน่งที่รองรับอุปกรณ์/PLC ได้                                                          | _                                                                                                    |
| Failed to read the specified file.                                                  | ตรวจสอบไฟล์เป้าหมายแล้วอ่านไฟล์อีกครั้ง                                                      | _                                                                                                    |
| Failed to output the specified file after conversion.                               | ตรวจสอบไฟล์เป้าหมายแล้วส่งออกไฟล์อีกครั้ง                                                    | _                                                                                                    |
| Failed to read the specified file because its format was unsupported.               | แปลงไฟล์ให้เป็นรูปแบบที่ใช้ได้แล้วจึงอ่านอีกครั้ง                                            | "26.5 คำแนะนำในการ<br>ตั้งค่า 26.5.1 คำแนะนำ<br>ในการตั้งค่าทั่วไป (การตั้งค่า<br>เสียง)" (หน้า 26-13)                          |
| Cannot edit (delete/play) the sound data because it does not exist.                 | ตรวจสอบให้แน่ใจว่ามีข้อมูลอยู่ในโฟลเดอร์ส่งออก<br>ข้อมูลการ์ด CF                             | "6.7 การดูข้อมูล     โปรเจค 6.7.2 ขั้นตอน     การตั้งค่า ■ ขั้นตอน     การตั้งค่าใฟลเดอร์ส่งออก     ข้อมูลการ์ด CF" (หน้า 6-38) |

# 30.1.13 การตั้งค่าอุปกรณ์ต่อพ่วง

| ข้อความแสดงข้อผิดพลาด                                                                                                    | สาเหตุและวิธีแก้ไข                                                                                                    | ข้อมูลอ้างอิง                                                             |
|----------------------------------------------------------------------------------------------------|----------------------------------------------------------------------------------------------------|---------------------------------------------------------------------------|
| Cannot delete item because Device/PLC<br>*** has been used elsewhere in the<br>Project File. The cross reference tool will<br>help you find where it has been used. | คุณไม่สามารถลบอุปกรณ์ที่ถูกใช้ตำแหน่งในพาร์ท<br>หรือคุณสมบัติต่าง ๆ ได้<br>ให้เปลี่ยนตำแหน่งที่ใช้สำหรับพาร์ทและคุณสมบัติ<br>ต่าง ๆ แล้วจึงลบอุปกรณ์นั้น | 6.5 การยืนยันรายกา<br>รตำแหน่งที่กำลังใช้งาน<br>ในไฟล์โปรเจค" (หน้า 6-25) |

#### 30.1.14 ไฟล์โปรเจคใหม่

| ข้อความแสดงข้อผิดพลาด                                                                                         | สาเหตุและวิธีแก้ไข                                                                                                    | ข้อมูลอ้างอิง |
|----------------------------------------------------------------------------------------------------|----------------------------------------------------------------------------------------------------|---------------|
| Failed to open because the file you are<br>trying to open isn't a project file of this<br>application.        | ตรวจดูให้แน่ใจว่านามสกุลของไฟล์คือ (*.prx)<br>แล้วจึงเปิดไฟล์                                                                    | _             |
| Failed to open the project file because of a file read error.                                                 | อ่านไฟล์ไม่ได้ เนื่องจากไฟล์เป้าหมายเสียหายหรือ<br>มีรูปแบบต่างกัน ให้ตรวจสอบนามสกุลของไฟล์<br>ที่จะอ่าน แล้วจึงอ่านไฟล์อีกครั้ง | _             |
| Failed to startup GP-PRO/PB3.<br>If the application has already been installed,<br>specify a file and run it. | ตรวจสอบว่าได้ติดตั้ง PRO-Pro/PB3 แล้วหรือยัง<br>การติดตั้ง PRO-Pro/PB3 จำเป็นต้องใช้ CD<br>ต่างหาก                               | _             |

#### 30.1.15 รายการตัวแปรสัญลักษณ์

| ข้อความแสดงข้อผิดพลาด                                                                                                    | สาเหตุและวิธีแก้ไข                                                                                | ข้อมูลอ้างอิง                                            |
|----------------------------------------------------------------------------------------------------|---------------------------------------------------------------------------------------------------|----------------------------------------------------------|
| Unable to delete the target symbol<br>because it is currently in use. You can<br>check its location using cross reference. | เปลี่ยนสัญลักษณ์ที่ลงทะเบียนในพาร์ทเป็นสัญลักษณ์<br>(หรือตำแหน่ง) อื่น แล้วจึงลบสัญลักษณ์เป้าหมาย | *6.9 การกำหนด<br>ตำแหน่งให้เป็นสัญลักษณ์"<br>(หน้า 6-44) |

# 30.1.16 การตั้งค่าความปลอดภัย

| ข้อความแสดงข้อผิดพลาด                                                                             | สาเหตุและวิธีแก้ไข                                               | ข้อมูลอ้างอิง                                                                                                    |
|---------------------------------------------------------------------------------------------------|------------------------------------------------------------------|----------------------------------------------------------------------------------------------------|
| The same password is in use. Change your password.                                                | คุณจะใช้รหัสผ่านเดียวกันในหลายระดับไม่ได้<br>โปรดเปลี่ยนรหัสผ่าน | "2" "22.5 คำแนะนำในการ<br>ตั้งค่าทั่วไป (การตั้งค่า<br>ความปลอดภัย)" (หน้า 22-9)                                                     |
| The setting of "Use level 15 password to<br>go offline" is enabled.<br>Set the level 15 password. | โปรดตั้งรหัสผ่านระดับ 15                                         | <ul> <li>"22.5 คำแนะนำในการ<br/>ตั้งค่าทั่วไป (การตั้งค่า<br/>ความปลอดภัย)</li> <li>การตั้งค่าเพิ่มเติม"<br/>(หน้า 22-10)</li> </ul> |

# 30.1.17 การเปลี่ยนภาษาต่าง ๆ

| ข้อความแสดงข้อผิดพลาด                                                                                                    | สาเหตุและวิธีแก้ไข                                                                                                    | ข้อมูลอ้างอิง |
|----------------------------------------------------------------------------------------------------|----------------------------------------------------------------------------------------------------|---------------|
| Characters may not be normally displayed<br>because the font for the specified language<br>hasn't been installed on Windows. | ข้อความในตารางที่เลือกมีแบบอักษรของภาษา<br>ที่ไม่สามารถแสดงบนระบบปฏิบัติการปัจจุบัน<br>ให้เปลี่ยนระบบปฏิบัติการหรือเพิ่มแบบอักษร |               |

# 30.1.18 ข้อจำกัดของข้อมูล

| ข้อความแสดงข้อผิดพลาด                                                                                                    | สาเหตุและวิธีแก้ไข                                                                                                    | ข้อมูลอ้างอิง                                                                                       |
|----------------------------------------------------------------------------------------------------|----------------------------------------------------------------------------------------------------|----------------------------------------------------------------------------------------------------|
| Beyond the data limitation. Check for<br>errors.<br>*ถึงแม้คุณจะบันทึกข้อมูลนี้ คุณก็ไม่<br>สามารถถ่ายโอนข้อมูลนี้ไปที่ยูนิตหลัก | คุณสามารถบันทึกข้อมูลที่มีข้อผิดพลาด<br>แต่คุณไม่สามารถถ่ายโอนข้อมูลนั้นไปที่ยูนิตหลักได้<br>โปรดตรวจดูรายละเอียดของข้อผิดพลาด | "30.1 ข้อผิดพลาด<br>ที่แสดงบนซอฟต์แวร์สำหรับ<br>แก้ไข 30.1.27 การตั้งค่า<br>สูตรทำงาน" (หน้า 30-10) |

#### 30.1.19 เทมเพลต

| ข้อความแสดงข้อผิดพลาด               | สาเหตุและวิธีแก้ไข | ข้อมูลอ้างอิง |
|-------------------------------------|--------------------|---------------|
| Failed to read the target template. | เลือกเทมเพลตอื่น   |               |

## 30.1.20 หน้าต่างแพ็คเกจ

| ข้อความแสดงข้อผิดพลาด                                                                                                    | สาเหตุและวิธีแก้ไข                                          | ข้อมูลอ้างอิง                                                                                                    |
|----------------------------------------------------------------------------------------------------|-------------------------------------------------------------|----------------------------------------------------------------------------------------------------|
| An user-created part cannot be registered<br>in the <b>***</b> package. It can be registered<br>only in a user-created package. | สร้างแพ็คเกจใหม่แล้วลงทะเบียนพาร์ทที่สร้างขึ้น<br>ไว้ในนั้น | "9.8 การแก้ไขรูปภาพ<br>เดียวกันบนหน้าจออื่น<br>9.8.2 การลงทะเบียนรูปภาพ<br>ที่สร้างขึ้น ในแพ็คเกจ"<br>(หน้า 9-53) |

#### 30.1.21 การทำสำเนา

| ข้อความแสดงข้อผิดพลาด                                                                                                    | สาเหตุและวิธีแก้ไข                                                                                                    | ข้อมูลอ้างอิง                                                                                                 |
|----------------------------------------------------------------------------------------------------|----------------------------------------------------------------------------------------------------|----------------------------------------------------------------------------------------------------|
| Failed to create the specified no. of duplicates because the set address range was exceeded. The limit is up to <b>***</b> . | ลบพาร์ทที่ไม่จำเป็นออก (ถ้ามี) แล้วจึงทำสำเนา<br>พาร์ทนั้นอีกครั้ง                                                                                 | "6.14 ข้อจำกัด<br>6.14.1 ข้อจำกัดสำหรับ<br>การสร้างหน้าจอ ■ จำนวน<br>หน้าจอที่สามารถสร้างได้"<br>(หน้า 6-131) |
| Failed to make the specified no. of duplicates because of exceeding the set address range.                                   | สำหรับพาร์ทที่มีหลายตำแหน่ง ข้อความนี้<br>จะปรากฏขึ้นถึงแม้จะมีเพียงตำแหน่งเดียว<br>ที่เกินไปจากช่วง<br>ให้ระบุช่วงตำแหน่งแล้วทำสำเนาพาร์ทอีกครั้ง |                                                                                                    |

#### 30.1.22 รายการพาร์ท

| ข้อความแสดงข้อผิดพลาด                | สาเหตุและวิธีแก้ไข                                                                  | ข้อมูลอ้างอิง |
|--------------------------------------|-------------------------------------------------------------------------------------|---------------|
| Failed to export to the target file. | ตรวจสอบไฟล์หรือดิสก์ปลายทางการส่งออก<br>แล้วจึงส่งออกไปยังไฟล์หรือดิสก์นั้นอีกครั้ง | _             |

# 30.1.23 แถบเครื่องมือเลือกพาร์ท

| ข้อความแสดงข้อผิดพลาด               | สาเหตุและวิธีแก้ไข                                                                           | ข้อมูลอ้างอิง |
|-------------------------------------|----------------------------------------------------------------------------------------------|---------------|
| Failed to read the target file.     | ไฟล์ภาพที่ระบุเสียหาย หรือไม่ใช่รูปแบบ BMP<br>หรือ JPEG ให้ตรวจสอบไฟล์ที่จะอ่าน รวมทั้งไดรฟ์ | _             |
| Failed to write to the target file. | การเขียนข้อมูลลงในไฟล์ล้มเหลว ให้ตรวจสอบไฟล์<br>ที่จะเขียนข้อมูล รวมทั้งไดรฟ์                | _             |

# 30.1.24 คุณสมบัติของโปรเจค

| ข้อความแสดงข้อผิดพลาด      | สาเหตุและวิธีแก้ไข                                                    | ข้อมูลอ้างอิง                                                                                                    |
|----------------------------|-----------------------------------------------------------------------|----------------------------------------------------------------------------------------------------|
| Failed to create a folder. | ตรวจสอบโฟลเดอร์ส่งออกข้อมูลการ์ด CF<br>รวมทั้งไดรฟ์และโฟลเดอร์ที่ระบุ | (𝔅) "6.7 การดูข้อมูล<br>โปรเจค 6.7.2 ขั้นตอน<br>การตั้งค่า ■ ขั้นตอน<br>การตั้งค่าโฟลเดอร์ส่งออก<br>ข้อมูลการ์ด CF" (หน้า 6-38) |

## 30.1.25 เครื่องหมาย

| ข้อความแสดงข้อผิดพลาด                                                                 | สาเหตุและวิธีแก้ไข                                                                                                 | ข้อมูลอ้างอิง |
|---------------------------------------------------------------------------------------|----------------------------------------------------------------------------------------------------|---------------|
| Failed to update the mark library.                                                    | ลบเครื่องหมายไม่ได้ ตรวจสอบว่าไฟล์ที่ระบุ<br>ไม่ได้เป็นไฟล์แบบอ่านอย่างเดียว แล้วตรวจสอบ<br>ไฟล์และโฟลเดอร์ที่ระบุ |               |
| Failed to create a mark library because the specified mark library name is invalid.   | เปลี่ยนชื่อไลบรารีเครื่องหมาย แล้วสร้าง<br>ไลบรารีเครื่องหมายอีกครั้ง                                              | _             |
| Failed to rename the mark library because the specified mark library name is invalid. | แก้ไขชื่อไลบรารีเครื่องหมาย แล้วเปลี่ยนชื่อ<br>ไลบรารีเครื่องหมายอีกครั้ง                                          | _             |

#### 30.1.26 ตารางข้อความ

| ข้อความแสดงข้อผิดพลาด                                                                      | สาเหตุและวิธีแก้ไข                                                                      | ข้อมูลอ้างอิง                                                                                |
|--------------------------------------------------------------------------------------------|-----------------------------------------------------------------------------------------|----------------------------------------------------------------------------------------------|
| A part beyond the given range of the<br>no. of characters/rows exists.<br>Failed to paste. | ตรวจสอบให้แน่ใจว่า จำนวนอักขระและ<br>จำนวนแถวในข้อความที่จะวางอยู่ภายในช่วง<br>ที่กำหนด | "15.7 คำแนะนำ<br>ในการตั้งค่า 15.7.3<br>คำแนะนำในการตั้งค่า<br>ตารางข้อความ"<br>(หน้า 15-49) |
| Could not delete some cells that contains a massage.                                       | ลบข้อความก่อนแล้วจึงลบเซลล์                                                             |                                                                                              |

| ข้อความแสดงข้อผิดพลาด                                                                                                    | สาเหตุและวิธีแก้ไข                                                                                                    | ข้อมูลอ้างอิง                                                                                                    |
|----------------------------------------------------------------------------------------------------|----------------------------------------------------------------------------------------------------|----------------------------------------------------------------------------------------------------|
| Failed to import because the target file has a different format.                                                                              | นำไฟล์เข้ามาไม่ได้ เนื่องจากไฟล์เสียหายหรือ<br>มีรูปแบบที่ต่างกัน ตรวจสอบไฟล์ที่จะนำเข้ามา<br>แล้วนำเข้าใหม่อีกครั้ง                                                                                                   |                                                                                                    |
| Characters beyond the allowable no. were<br>not imported.<br>[Language No.:<br>Language:Table Name]<br>[Language No.:<br>Language:Table Name] | ไฟล์ที่ระบุมีข้อมูลเกินกว่าช่วงที่กำหนดไว้<br>ไฟล์ถูกนำเข้าโดยลบข้อมูลที่เกินกว่าช่วงที่กำหนด<br>ออกไป<br>[Language No.] 1-16<br>[Language] รูปแบบในการส่งออก<br>[Table Name] จำนวนอักขระ × จำนวนแถว ≤ 1200            | "15.6 การนำเข้า/<br>ส่งออกตารางข้อความที่ลงท<br>ะเบียนสำหรับใช้กับโปรเจค<br>ต่างๆ" (หน้า 15-30)                                         |
| Failed to import the target file.                                                                                                    | นำไฟล์เข้ามาไม่ได้ เนื่องจากไฟล์เสียหายหรือ<br>กำลังถูกใช้งาน ตรวจสอบไฟล์ที่จะนำเข้ามา<br>แล้วนำเข้าใหม่อีกครั้ง                                                                                                    |                                                                                                    |
| Failed to import because of an unavailable language in the setting.                                                                           | ภาษาที่ระบุไว้ในการตั้งค่าภาษาของไฟล์<br>ไม่ได้ถูกระบุให้กับโปรเจคที่เปิดอยู่ในขณะนี้<br>ตรวจสอบไฟล์ที่จะนำเข้ามา หรือเพิ่มแบบอักษร<br>ที่จะใช้ในส่วน Font Settings ของ System Settings<br>แล้วจึงนำไฟล์เข้ามาอีกครั้ง | "4.2 อักษร Stroke,<br>อักษรมาตรฐาน"<br>(หน้า 4-3)                                                                                       |
| Failed to export to the target file.                                                                                                    | ตรวจสอบไฟล์หรือดิสก์ปลายทางการส่งออก<br>แล้วจึงส่งออกไปยังไฟล์หรือดิสก์นั้นอีกครั้ง                                                                                                    | "15.6 การนำเข้า/<br>ส่งออกตารางข้อความที่ลงท<br>ะเบียนสำหรับใช้กับโปรเจค<br>ต่างๆ 15.6.2<br>ขั้นตอนการตั้งค่า ส่งออก"<br>(หน้า 15-31)   |
| A part beyond the given range of the<br>no. of characters/rows exists.<br>Failed to import.                                                   | ตรวจสอบให้แน่ใจว่า จำนวนอักขระและ<br>จำนวนแถวในข้อความที่จะนำเข้ามาอยู่ภายในช่วง<br>ที่กำหนด                                                                                                    | "15.6 การนำเข้า/<br>ส่งออกตารางข้อความที่ลงท<br>ะเบียนสำหรับใช้กับโปรเจค<br>ต่างๆ 15.6.2<br>ขั้นตอนการตั้งค่า ■ นำเข้า"<br>(หน้า 15-33) |

# 30.1.27 การตั้งค่าสูตรทำงาน

| ข้อความแสดงข้อผิดพลาด                                                                                  | สาเหตุและวิธีแก้ไข                                                                                                    | ข้อมูลอ้างอิง                                                                                                    |
|----------------------------------------------------------------------------------------------------|----------------------------------------------------------------------------------------------------|----------------------------------------------------------------------------------------------------|
| Failed to access the filing data (CF-Card)<br>and couldn't convert it.<br>Please confirm the settings. | ตรวจสอบว่าข้อมูลในโฟลเดอร์ส่งออกข้อมูลการ์ด CF<br>ไม่ได้เป็นแบบอ่านอย่างเดียว                                                                                | (ச) "6.7 การดูข้อมูล<br>โปรเจค 6.7.2 ขั้นตอน<br>การตั้งค่า ■ ขั้นตอน<br>การตั้งค่าโฟลเดอร์ส่งออก<br>ข้อมูลการ์ด CF" (หน้า 6-38) |
| Failed to paste a part of information.                                                                 | ช่วงสำหรับวางข้อมูลและช่วงของข้อมูลที่จะวาง<br>อาจแตกต่างกัน โปรดตรวจสอบเนื้อหาของข้อมูล<br>ที่จะวาง                                                         |                                                                                                    |
| Failed to read the target file.                                                                        | ข้อมูลที่ระบุอาจเสียหาย โปรดตรวจสอบข้อมูลใน<br>โฟลเดอร์ส่งออกข้อมูลการ์ด CF                                                                                  | (ச) "6.7 การดูข้อมูล<br>โปรเจค 6.7.2 ขั้นตอน<br>การตั้งค่า ■ ขั้นตอน<br>การตั้งค่าโฟลเดอร์ส่งออก<br>ข้อมูลการ์ด CF" (หน้า 6-38) |
| Cannot create an index file because no<br>CSV file has been created.                                   | ลองใหม่อีกครั้งหลังจากสร้างไฟล์ CSV แล้ว                                                                                                    | "25.11 การตั้งค่า<br>การถ่ายโอนข้อมูล CSV<br>25.11.3 คุณสมบัติการค้นหา<br>ชื่อเงื่อนไข ◆ ไฟล์ดัชนี<br>คืออะไร" (หน้า 25-99)     |
| Failed to read a part of data because<br>unwanted data exists in the target file.                      | ไฟล์เป้าหมายมีข้อมูลเกินกว่าช่วงที่กำหนดไว้<br>ให้ยืนยันช่วงข้อมูลของไฟล์ที่จะนำเข้ามาอีกครั้ง<br>(ไฟล์ถูกนำเข้าโดยลบข้อมูลที่เกินกว่าช่วง<br>ที่กำหนดออกไป) | "25.3 การสร้างสูตร<br>ทำงาน (ข้อมูล CSV)"<br>(หน้า 25-9)                                                                        |
| Failed to read because the target file has a different format.                                         | อ่านไฟล์ไม่ได้ เนื่องจากไฟล์เป้าหมายเสียหาย<br>หรือมีรูปแบบต่างกัน ตรวจสอบไฟล์ที่จะอ่าน<br>แล้วจึงอ่านไฟล์อีกครั้ง                                           |                                                                                                    |
| Failed to read the target file.                                                                        | อ่านไฟล์ไม่ได้ เนื่องจากไฟล์เป้าหมายเสียหาย<br>หรือกำลังถูกใช้งาน ให้ตรวจสอบไฟล์แล้วอ่านไฟล์<br>อีกครั้ง                                                     | "ฮ" "25.3 การสร้างสูตร<br>ทำงาน (ข้อมูล CSV)"<br>(หน้า 25-9)                                                                    |
| Failed to write to the target file.                                                                    | ตรวจสอบไฟล์หรือดิสก์ปลายทางการส่งออก<br>แล้วจึงเขียนข้อมูลลงในไฟล์หรือดิสก์นั้นอีกครั้ง                                                                      |                                                                                                    |

# 30.2 ข้อผิดพลาดที่แสดงขึ้นในขณะตรวจสอบข้อผิดพลาด

| ข้อความแสดงข้อผิดพลาด                                                                                                    | วิธีจัดการ                                                                                                    | ข้อมูลอ้างอิง                                                                                                    |
|----------------------------------------------------------------------------------------------------|----------------------------------------------------------------------------------------------------|----------------------------------------------------------------------------------------------------|
| The port setting has overlapping.<br>Please confirm that in the Peripheral List.                                          | ยืนยันอุปกรณ์ต่อพ่วงด้วยเครื่องหมาย !<br>ในรายการพอร์ต แล้วเปลี่ยนพอร์ตใหม่ไม่ให้<br>ซ้อนทับกัน                                                                                                    | "7.2 การเชื่อมต่อกับ<br>อุปกรณ์ (PLC) หลายเครื่อง<br>7.2.2 ขั้นตอนการตั้งค่า"<br>(หน้า 7-4)                                                                                                    |
| The send data size exceeds the limit.<br>Confirm the send data size.                                                      | ตั้งค่าพื้นที่หน้าจอของผู้ใช้ภายในช่วงหน่วยความจำ<br>ที่กำหนดของแต่ละรุ่นดังต่อไปนี้<br>GP330×(6MB)<br>GP34×× to 37××(8MB)<br>(มีโอกาสที่หน่วยความจำตั้งแต่ 90% ขึ้นไป<br>เป็นสาเหตุของการเกิดเอาต์พุตที่ผิดพลาดเนื่องจาก<br>โครงสร้างของข้อมูล) | <ul> <li>"6.13 คำแนะนำ<br/>ในการตั้งค่า 6.13.6<br/>คำแนะนำในการตั้งค่า<br/>[System Settings Window]</li> <li>คำแนะนำในการตั้งค่า<br/>[Font Settings]" (หน้า 6-112)</li> </ul>                                                        |
| <b>***</b> contains an illegal address. Set a legal address.                                                              | ้ ป้อนตำแหน่งของจุดที่ระบุโดยใช้แป้นคีย์                                                                                                    | "14.2 การแสดง/<br>การป้อนข้อมูลตัวเลข<br>14.2.2 ขั้นตอนการตั้งค่า"<br>(หน้า 14-6)                                                                                                    |
| A symbol exists which has not been<br>assigned real address. Confirm this in the<br>Symbol Settings.                      | ลบพาร์ทที่ใช้สัญลักษณ์สำหรับการตั้งค่าตำแหน่ง<br>หรือพาร์ทที่ไม่มีการตั้งค่าตำแหน่ง หรือตั้งค่า<br>ตำแหน่งให้แก่พาร์ทที่ยังไม่มีการตั้งค่าตำแหน่ง                                                                                                | "6.9 การกำหนด<br>ตำแหน่งให้เป็นสัญลักษณ์<br>6.9.2 ขั้นตอนการตั้งค่า"<br>(หน้า 6-45)                                                                                                    |
| The specified font has not been registered<br>in "Fonts for Projects". Add it, in "Font<br>Settings", or change the font. |                                                                                                    | "6.13 คำแนะนำในการ     ตั้งค่า 6.13.6 คำแนะนำ     ในการตั้งค่า [System     Settings Window]     ● คำแนะนำในการตั้งค่า     [Font Settings]" (หน้า 6-112)                                                                              |
| Backup SRAM use exceeds the limit. The excess part will not be executed. Confirm this in the Project Information.         | ตรวจสอบให้แน่ใจว่า SRAM ที่จะใช้มีความจุ<br>ทั้งหมดไม่เกิน 320KB โดยประมาณ (ประมาณ<br>120KB เฉพาะ GP3202B)                                                                                                    | 🖙 "6.7 การดูข้อมูล<br>โปรเจค" (หน้า 6-36)                                                                                                    |
| The CF-card feature is enabled. As this model does not support CF-card, this feature will not work.                       | รุ่น GP3202B สามารถใช้กับโฟลเดอร์ส่งออก<br>ข้อมูลการ์ด CF ได้ ให้เปลี่ยนรุ่นหรือไม่ตั้งค่า<br>โฟลเดอร์ส่งออกข้อมูลการ์ด CF                                                                                                    | <ul> <li>"6.13 คำแนะนำ<br/>ในการตั้งค่า 6.13.6<br/>คำแนะนำในการตั้งค่า<br/>[System Settings Window]</li> <li>คำแนะนำในการตั้งค่า<br/>[Device Settings]"<br/>(หน้า 6-89)</li> <li>"6.7 การดูข้อมูล<br/>โปรเจค" (หน้า 6-36)</li> </ul> |
| An error exists in <b>***</b> .<br>D-Script[ID No.] has an invalid expression.                                            | ใช้ฟังก์ชั่นการป้อนข้อมูลที่รองรับได้ เช่น<br>Tool Box, Built-in Functions เป็นต้น<br>แล้วตรวจสอบว่าป้อนรูปแบบถูกต้องและไม่มี<br>ข้อผิดพลาดอื่น ๆ อีกใน [Message Area]                                                                           | "20.8 คำแนะนำในการ<br>ตั้งค่า 20.8.1 คำแนะนำ<br>ในการตั้งค่าทั่วไป<br>(D-Script)" (หน้า 20-50)                                                                                                    |

| ข้อความแสดงข้อผิดพลาด                                                                                                    | วิธีจัดการ                                                                                                    | ข้อมูลอ้างอิง                                                                                                    |
|----------------------------------------------------------------------------------------------------|----------------------------------------------------------------------------------------------------|----------------------------------------------------------------------------------------------------|
| The no. of addresses used by Global<br>D-Script exceeds the limit.<br>The excess part will not be executed.                      | ตรวจสอบว่าจำนวนตำแหน่งทั้งหมดที่จะใช้ใน<br>Global D–Scripts (รวมถึงฟังก์ชันสำหรับ<br>เรียกใช้งาน) มีไม่เกิน 256 ตำแหน่ง ด้วยการสร้าง<br>สคริปต์ต่างๆ ที่มีเงื่อนไขการทริกเกอร์เหมือนกัน<br>และมีคำสั่งแยกกัน | "20.9 ข้อจำกัด 20.9.1<br>ข้อจำกัดของ D-Script/Global<br>D-Script" (หน้า 20-55)                                              |
| The total no. of Global D-Scripts and functions exceeds the limit of 32. The excess code will not be executed.                   | ตรวจสอบว่าจำนวน Global D-Scripts และฟังก์ชัน<br>ทั้งหมดมีไม่เกิน 32 โดยการรวมสคริปต์ต่าง ๆ<br>ที่มีเงื่อนไขการทริกเกอร์เดียวกันเข้ามาไว้ด้วยกัน                                                              |                                                                                                    |
| Global D-Script [Global D-Script No.] has an error. Invalid Expression.                                                          | ดูคำอธิบายใน [Message Area] แล้วใช้ Tool Box<br>และ Built-in Functions และตรวจสอบว่า<br>ใส่รูปแบบที่ถูกต้อง                                                                                                  | "20.8 คำแนะนำในการ<br>ตั้งค่า 20.8.1 คำแนะนำ<br>ในการตั้งค่าทั่วไป<br>(D-Script)" (หน้า 20-50)                              |
| The Extended Script has an error. Invalid Expression.                                                                            | ดูคำอธิบายใน [Message Area] แล้วใช้ Tool Box<br>และ Built-in Functions และตรวจสอบว่า<br>ใส่รูปแบบที่ถูกต้อง                                                                                                  |                                                                                                    |
| The no. of Data Transfer Displays exceeds<br>the limit of 32. The excess displays won't<br>work.                                 | ตรวจสอบว่าจำนวนพาร์ทแสดงผลทั้งหมดที่วางไว้<br>ในทั้งโปรเจคมีไม่เกิน 32 พาร์ท                                                                                                    | "6.14 ข้อจำกัด 6.14.1<br>ข้อจำกัดสำหรับการสร้างหน้<br>าจอ<br>จำนวนคุณสมบัติที่สามารถใ<br>ส่ไว้ในหน้าจอได้" (หน้า 6-<br>132) |
| An error exists in <b>***</b> .<br>Up to 8 data block display graphs or<br>historical trend graphs can be placed on a<br>screen. | ในหนึ่งหน้าจอหลักสามารถมีกราฟแสดงบล็อคข้อมูล<br>และกราฟแสดงเทรนด์ข้อมูลได้ไม่เกิน 8 กราฟ<br>ส่วนกราฟที่ 9 เป็นต้นไป ให้แยกไว้ที่หน้าจออื่น                                                                   |                                                                                                    |
| An error exists in <b>***</b> .<br>Up to 40 channels of data block display<br>graphs or historical trend graphs can be<br>set.   | ตรวจสอบว่า ช่องสัญญาณทั้งหมดของกราฟแสดง<br>บล็อคข้อมูลและกราฟแสดงเทรนด์ข้อมูลใน<br>หนึ่งหน้าจอมีไม่เกิน 20 ช่อง                                                                                              | "17.8 ข้อจำกัด 17.8.2<br>ข้อจำกัดของกราฟแสดงเทร<br>นด์ข้อมูล" (หน้า 17-69)                                                  |
| The no. of parts of <b>***</b> exceeds the limit.                                                                                | ตรวจสอบว่า พาร์ททั้งหมดที่วางไว้ในหนึ่งหน้าจอ<br>มีไม่เกิน 384 พาร์ท                                                                                                    | "6.14 ข้อจำกัด 6.14.1<br>ข้อจำกัดสำหรับการสร้าง                                                                             |
| The no. of addresses of <b>***</b> exceeds the limit.                                                                            | ตรวจสอบว่า ตำแหน่งทั้งหมดที่กำหนดให้กับ<br>พาร์ทต่าง ๆ ในหนึ่งหน้าจอมีไม่เกิน 1,000 ตำแหน่ง                                                                                                    | หน้าจอ ■ จำนวนคุณสมบัติ<br>ที่สามารถใส่ไว้ในหน้าจอได้"<br>(หน้า 6-132)                                                      |
| The capacity of <b>***</b> exceeds the limit.                                                                                    | ตรวจสอบว่าความจุข้อมูลต่อหนึ่งหน้าจอมีไม่เกิน<br>1MB โดยการแยกพาร์ทต่าง ๆ ไปไว้ที่หน้าจออื่น ๆ                                                                                                    | <ul> <li></li></ul>                                                                                                    |

| ข้อความแสดงข้อผิดพลาด                                                                                                    | วิธีจัดการ                                                                                                    | ข้อมูลอ้างอิง                                                                                            |
|----------------------------------------------------------------------------------------------------|----------------------------------------------------------------------------------------------------|----------------------------------------------------------------------------------------------------|
| An error exists in <b>***</b> .<br>The Data Display (with input permit), the<br>Sampling Data Display, and the Special<br>Data Display (displayed in CSV) cannot be<br>placed at the same time. | ให้วางพาร์ทแสดงผลข้อมูลเพียงพาร์ทเดียวเท่านั้น                                                                                                    |                                                                                                    |
| An error exists in <b>***</b> .<br>Data Display (with Popup Keypad) is not<br>available on a window screen.                                                                                     | ลบคุณสมบัติการอนุญาตให้ป้อนข้อมูลของพาร์ท<br>แสดงผลข้อมูลออก หรือตั้งค่าการทำงานเป็น [Bit]<br>แทน [Touch]                                                      | "14.12 คำแนะนำ<br>ในการตั้งค่าการแสดง/<br>การป้อนข้อมูล 14.12.1<br>Numeric Display"<br>(หน้า 14-53)      |
| An error exists in <b>***</b> .<br>Only 1 alarm summary feature can be<br>placed on a screen.                                                                                                   | ตรวจสอบว่าได้วางพาร์ทการแจ้งเตือน (ข้อมูลสรุป)<br>ไว้บนหน้าจอเพียงพาร์ทเดียวเท่านั้น ส่วนที่เกินมา<br>อาจทำงานได้ไม่ถูกต้อง                                    | "19.3 การดูการ<br>แจ้งเตือนที่เกิดขึ้นในรายการ<br>19.3.2 ขั้นตอนการตั้งค่า"<br>(หน้า 19-14)              |
| An error exists in <b>***</b> .<br>Only 1 alarm part that uses the sub display<br>can be placed on a screen.                                                                                    | หากวางพาร์ทการแจ้งเตือน (ประวัติ) หลายพาร์ท<br>ไว้บนหน้าจอ จอแสดงผลย่อยจะไม่ทำงาน<br>ตรวจสอบว่าได้วางพาร์ทการแจ้งเตือน (ประวัติ)<br>ไว้เพียงพาร์ทเดียวเท่านั้น | "19.9 คำแนะนำ<br>ในการตั้งค่า 19.9.3<br>คำแนะนำในการตั้งค่า<br>การแจ้งเตือนด้วยข้อความ"<br>(หน้า 19-118) |
| An error exists in <b>***</b> .<br>Only 1 text alarm can be placed on a<br>screen.                                                                                                    | ตรวจสอบว่าได้วางข้อความแจ้งเตือนไว้บนหน้าจอ<br>เพียงข้อความเดียวเท่านั้น ส่วนที่เกินมาอาจทำงาน<br>ได้ไม่ถูกต้อง                                                | "19.10 ข้อจำกัด<br>19.10.4 ข้อจำกัดของการ<br>แจ้งเตือนด้วยข้อความ"<br>(หน้า 19-137)                      |
| An error exists in <b>***</b> .<br>Only 1 CF file display feature of the Picture<br>Display can be used in a screen.                                                                            | ตรวจสอบว่าได้วางรูปภาพที่มีคุณสมบัติการแสดง<br>ไฟล์ในการ์ด CF ไว้บนหน้าจอเพียงรูปเดียวเท่านั้น<br>ส่วนที่เกินมาอาจทำงานได้ไม่ถูกต้อง                           | "10.6 ข้อจำกัด<br>10.6.4 ข้อจำกัดของการ<br>แสดงรูปภาพ (การแสดง<br>ภาพจากการ์ด CF)"<br>(หน้า 10-56)       |
| An error exists in <b>***</b> .<br>Up to 512 display positions, whose no. is<br>set in Move Display, can be placed on a<br>screen.                                                              | ตรวจสอบให้แน่ใจว่า ได้วางพาร์ทแสดงภาพ<br>ที่แสดงอยู่ในหนึ่งหน้าจอไม่เกิน 512 ตำแหน่ง                                                                           | "10.6 ข้อจำกัด<br>10.6.3 ข้อจำกัดของการ<br>แสดงสาราวาร (รวคมสดง)                                         |
| An error exists in <b>***</b> .<br>Up to 30 move indications (marks) of<br>Picture Display can be placed in a screen.                                                                           | โปรดลดจำนวนของพาร์ทแสดงภาพที่วางไว้<br>บนหน้าจอ                                                                                                    | และหรุ่มมา พ. (การแสดง<br>การย้าย)" (หน้า 10-54)                                                         |
| An error exists in <b>***</b> .<br>Only 1 data transfer feature of the Special<br>Data Display can be used on a screen.                                                                         | ตรวจสอบว่าได้วางพาร์ทแสดงผลข้อมูลพิเศษ<br>(คุณสมบัติการโอนข้อมูล) ไว้บนหน้าจอเพียง<br>พาร์ทเดียวเท่านั้น ส่วนที่เกินมาอาจทำงาน<br>ได้ไม่ถูกต้อง                | _                                                                                                    |

| ข้อความแสดงข้อผิดพลาด                                                                                                    | วิธีจัดการ                                                                                                    | ข้อมูลอ้างอิง                                                                                                    |
|----------------------------------------------------------------------------------------------------|----------------------------------------------------------------------------------------------------|----------------------------------------------------------------------------------------------------|
| An error exists in <b>***</b> .<br>Only 1 CSV display feature of the Special<br>Data Display can be used on a screen.                                       | ตรวจสอบว่าได้วางพาร์ทแสดงผลข้อมูลพิเศษ<br>(คุณสมบัติแสดงข้อมูล CSV) ไว้บนหน้าจอเพียง<br>พาร์ทเดียวเท่านั้น ส่วนที่เกินมาอาจทำงาน<br>ได้ไม่ถูกต้อง                                                                                                    | <ul> <li>"25.13.2 ข้อจำกัดของ<br/>การแสดง/การแก้ไข/<br/>การพิมพ์ข้อมูล CSV</li> <li>ข้อจำกัดของการแสดง<br/>ข้อมูล" (หน้า 25-116)</li> </ul> |
| An error exists in <b>***</b> .<br>Only 1 File Manager Display (Special Data<br>Display) can be placed on a screen.                                         | ตรวจสอบว่าได้วางพาร์ทแสดงผลข้อมูลพิเศษ<br>(คุณสมบัติตัวจัดการไฟล์) ไว้บนหน้าจอเพียง<br>พาร์ทเดียวเท่านั้น ส่วนที่เกินมาอาจทำงาน<br>ได้ไม่ถูกต้อง                                                                                                    |                                                                                                    |
| An error exists in <b>***</b> .<br>The edit mode of the CSV display feature<br>of the Special Data Display cannot be<br>placed on a window screen.          | ตรวจสอบว่าได้ใช้คุณสมบัติแสดงข้อมูล CSV<br>ของพาร์ทแสดงผลข้อมูลพิเศษที่วางไว้ในหน้าจอหลัก                                                                                                    |                                                                                                    |
| An error exists in <b>***</b> .<br>The File Manager Display feature of the<br>Special Data Display isn't available on the<br>window screen.                 | ตรวจสอบว่าได้ใช้คุณสมบัติการจัดการไฟล์ของ<br>พาร์ทแสดงผลข้อมูลพิเศษที่วางไว้ในหน้าจอหลัก                                                                                                    | 1                                                                                                    |
| An error exists in <b>***</b> .<br>Only 1 Sampling Data Display can be<br>placed on a screen.                                                               | ตรวจสอบว่าได้วางพาร์ทแสดงผลข้อมูลพิเศษ<br>ที่สุ่มเก็บไว้บนหน้าจอเพียงพาร์ทเดียวเท่านั้น<br>ส่วนที่เกินมาอาจทำงานได้ไม่ถูกต้อง                                                                                                    | _                                                                                                    |
| An error exists in <b>***</b> .<br>Only 1 Historical Data Display Switch can<br>be placed on a screen.                                                      | ตรวจสอบว่าได้วางสวิตซ์/ไฟสัญญาณ (คุณสมบัติ<br>แสดงข้อมูลที่ผ่านมา) ไว้บนหน้าจอเพียงสวิตช์เดียว<br>เท่านั้น ส่วนที่เกินมาอาจทำงานได้ไม่ถูกต้อง                                                                                                    | "17.8.2 ข้อจำกัดของ<br>กราฟแสดงเทรนด์ข้อมูล                                                                                                 |
| An error exists in <b>***</b> .<br>Only 1 Historical Trend Graph with the<br>Historical Data Display feature selected can<br>be placed on a screen.         | ตรวจสอบว่าได้วางกราฟแสดงเทรนด์ข้อมูล<br>(คุณสมบัติแสดงข้อมูลที่ผ่านมา) ไว้บนหน้าจอ<br>เพียงกราฟเดียวเท่านั้น ส่วนที่เกินมาอาจทำงาน<br>ได้ไม่ถูกต้อง                                                                                                    | ■ ข้อจำกัดของการแสดง<br>ข้อมูลที่ผ่านมา"<br>(หน้า 17-71)                                                                                    |
| An error exists in <b>***</b> .<br>Up to 3 windows (up to 2 in the case of<br>global windows) in which continuous read<br>is set can be placed on a screen. | ตรวจสอบว่าจำนวนของพาร์ทหน้าต่างที่วางไว้<br>บนหน้าจอซึ่งตั้งค่าให้อ่านข้อมูลอย่างต่อเนื่อง<br>มีไม่เกิน 3 พาร์ท (2 พาร์ทเมื่อใช้หน้าต่างแบบ<br>แสดงทุกหน้าจอ) หน้าต่างอื่น ๆ ที่เกินมาจะไม่ทำงาน<br>โดยคุณสามารถวางหน้าต่างแบบอ่านข้อมูลอย่าง<br>ต่อเนื่องได้ไม่เกิน 3 หน้าต่างและหน้าต่างทั่วไปไม่เกิน<br>381 หน้าต่างบนหน้าจอ | "18.7 คำแนะนำ<br>ในการตั้งค่าพาร์ทหน้าต่าง<br>18.7.1 Bit Action"<br>(หน้า 18-22)                                                            |
| Only 1 keypad can be called up on a screen.                                                                                                    | ตรวจสอบว่าได้วางแป้นคีย์ (หน้าจอเรียกที่มีแป้นคีย์<br>ที่ลงทะเบียนแล้ว) ไว้นหน้าจอเพียงแป้นเดียวเท่านั้น<br>ส่วนที่เกินมาอาจทำงานได้ไม่ถูกต้อง                                                                                                    | "9.10 การวางภาพ"<br>(หน้า 9-62)                                                                                                    |
| A duplicate security setting password exists. Please change the password.                                                                                   | โปรดตั้งรหัสผ่านของแต่ละระดับให้แตกต่างกัน                                                                                                    | "22.5 คำแนะนำในการ<br>ตั้งค่าทั่วไป (การตั้งค่า<br>ความปลอดภัย) 22.5.1<br>การตั้งค่ารหัสผ่าน"<br>(หน้า 22-9)                                |

# 30.3 ข้อผิดพลาดในระหว่างการส่งข้อมูล

| ข้อความแสดงข้อผิดพลาด                                                   | สาเหตุและวิธีแก้ไข                                                                                                    | ข้อมูลอ้างอิง                                             |
|-------------------------------------------------------------------------|----------------------------------------------------------------------------------------------------|-----------------------------------------------------------|
| Invalid IP Address                                                      | ค่าของตำแหน่ง IP ที่กำหนดไม่ถูกต้อง<br>ให้ใส่ตำแหน่ง IP ที่ถูกต้อง                                                                                                    |                                                           |
| The IP Address already exists.<br>Add/Change is disabled.               | เมื่อเพิ่มตำแหน่ง IP ระบบจะตั้งค่าตำแหน่ง IP นั้นไว้<br>ให้กำหนดตำแหน่ง IP ที่ยังไม่ได้ใช้                                                                                                    | _                                                         |
| Failed to receive the folder list. Moved to the root folder.            | ระบบไม่สามารถแสดงโฟลเดอร์ที่แสดงอยู่ใน<br>เครื่องมือของการ์ด CF ได้ จึงเปลี่ยนไปแสดง<br>โฟลเดอร์รากแทน<br>สาเหตุอาจมาจากโฟลเดอร์ดังกล่าวถูกลบทิ้งหรือ<br>มีการเปลี่ยนการ์ด CF<br>ตรวจดูว่ามีการลบโฟลเดอร์ดังกล่าวหรือนำการ์ด CF<br>ออกไปหรือไม่                                                                                         | "27.5 การโอนเฉพาะ<br>ข้อมูลไปที่การ์ด CF"<br>(หน้า 27-27) |
| The appointed file name already exists.<br>Please specify another name. | ข้อความนี้จะปรากฏขึ้นเมื่อคุณพยายามตั้งชื่อใหม่<br>ให้ไฟล์ในเครื่องมือของการ์ด CF แต่มีชื่อไฟล์นั้น<br>อยู่แล้ว<br>ให้กำหนดชื่อไฟล์ที่ยังไม่เคยใช้                                                                                                    |                                                           |
| Disconnected. The CF-card connection will be terminated.                | การเชื่อมต่อถูกยกเลิกเนื่องจากสายเคเบิล<br>ถูกปลดออก เป็นต้น<br>ตรวจสอบให้แน่ใจว่าต่อสายเคเบิลทั้งหมดไว้ถูกต้อง<br>[LAN]<br>• ตรวจสอบว่าตั้งค่าตำแหน่ง IP ของ PC ไว้ถูกต้อง<br>• ตรวจสอบว่าสายเคเบิลเป็นชนิดที่ถูกต้อง<br>[USB]<br>• ตรวจสอบว่าสาย USB ผลิตโดย Digital Electronics<br>Corporation<br>• ตรวจสอบว่าได้ติดตั้งไดรเวอร์แล้ว |                                                           |
| Invalid password                                                        | คุณป้อนรหัสผ่านที่ไม่ถูกต้อง<br>ให้ป้อนรหัสผ่านที่ถูกต้อง                                                                                                    | 🖅 "27.6 การอนุญาต                                         |
| Invalid password.<br>Transmission was canceled.                         | ข้อความนี้จะปรากฏขึ้นเมื่อคุณป้อนรหัสผ่านผิด<br>ครบ 3 ครั้ง<br>ให้ป้อนรหัสผ่านที่ถูกต้อง                                                                                                    | ให้โอนโดยใช้รหัสผ่าน"<br>(หน้า 27-30)                     |
| Failed to open the socket.                                              | ไม่สามารถเปิดใช้พอร์ต LAN<br>ให้ตรวจสอบการตั้งค่า LAN บน PC                                                                                                    | _                                                         |
| Failed to read the project.                                             | ไฟล์อาจเสียหายหรือไฟล์ที่คุณเลือกไม่ใช่ไฟล์โปรเจค<br>โปรดเลือกโปรเจคไฟล์ที่ถูกต้อง                                                                                                    | _                                                         |

| ข้อความแสดงข้อผิดพลาด                                                                                                    | สาเหตุและวิธีแก้ไข                                                                                                    | ข้อมูลอ้างอิง                                                                                                    |
|----------------------------------------------------------------------------------------------------|----------------------------------------------------------------------------------------------------|----------------------------------------------------------------------------------------------------|
| Failed to connect to the main unit.                                                                                                    | สายเคเบิลอาจหลวมหรือคุณใช้ยูนิตหลักที่<br>ไม่สามารถรองรับได้ ตรวจดูชนิดของสายเคเบิล<br>และการเชื่อมต่อ และตรวจสอบว่าได้ติดตั้งไดรเวอร์<br>USB ไว้แล้ว                                                              | "27.2 การโอนข้อมูล<br>ด้วยสายโปรแกรมข้อมูล<br>แบบ USB" (หน้า 27-4)                                                  |
| Failed to access the file.                                                                                                    | คุณอาจไม่มีสิทธิ์เข้าใช้งานไฟล์นี้<br>โปรดตรวจสอบสิทธิ์การเข้าใช้งานของ PC                                                                                                    | _                                                                                                    |
| The above was during communication.                                                                                                    | คุณสื่อสารไม่ได้ เนื่องจากสายเคเบิลถูกถอดออก<br>หรือเพราะมีสัญญาณรบกวน ตรวจสอบสภาพ<br>โดยรอบของสายเคเบิล และดูให้แน่ใจว่าสายเคเบิล<br>ไม่ได้ถูกถอดออกและไม่มีสัญญาณรบกวนเกิดขึ้น<br>(อย่าใช้สายต่อพ่วงแบบ USB ฯลฯ) |                                                                                                    |
| The memory error occurred.                                                                                                    | หน่วยความจำของ PC ไม่เพียงพอ ปิดแอ็พพลิเคชัน<br>อื่น หรือเริ่มต้นระบบปฏิบัติการใหม่ แล้วจึงเรียกใช้<br>Transfer tool อีกครั้ง                                                                                      |                                                                                                    |
| Failed to recognize the destination main<br>unit. Please confirm whether the model is<br>supported by GP-Pro EX or the transfer<br>tool. | คุณกำลังพยายามถ่ายโอนข้อมูลไปยังอุปกรณ์ที่<br>ซอฟต์แวร์สำหรับแก้ไขไม่รู้จัก<br>ตรวจดูให้แน่ใจว่ายูนิตปลายทางคือเครื่อง GP<br>ใช่หรือไม่                                                                            |                                                                                                    |
| Failed to acquire the information.                                                                                                    | ยังไม่ได้ดาวน์โหลดระบบหรือใช้งานร่วมกับรุ่นนี้<br>ไม่ได้<br>ตรวจสอบให้แน่ใจว่ารุ่นนี้สามารถใช้งานร่วมกันได้<br>แล้วจึงถ่ายโอนข้อมูลระบบของยูนิตหลักอีกครั้ง                                                        | "27.1 เมนูการตั้งค่า"<br>(หน้า 27-2)                                                                                |
| Invalid password.<br>Transmission was canceled.                                                                                          | ตรวจสอบรหัสผ่านไม่ได้ ไฟล์อาจเสียหาย<br>โปรดตรวจสอบรหัสผ่านอีกครั้งในพื้นที่ที่ไม่มี<br>สัญญาณไฟฟ้ารบกวน (อย่าใช้สายต่อพ่วงแบบ<br>USB ฯลฯ)                                                                         |                                                                                                    |
| Failed to connect because the main unit was in communication with the transfer tool.                                                     | ยูนิตหลักกำลังสื่อสารกับคอมพิวเตอร์เครื่องอื่น<br>ให้รอจนกว่าจะสื่อสารเสร็จ                                                                                                    |                                                                                                    |
| Failed to write data.                                                                                                    | ไม่สามารถเข้าถึงไฟล์และเขียนข้อมูลลงใน GP<br>เนื่องจากเกิดความเสียหาย ฯลฯ<br>หลังจากตรวจสอบสิทธิ์ในการเข้าใช้ฮาร์ดไดรฟ์<br>ของ PC แล้ว ให้บังคับให้ระบบส่งข้อมูล                                                   | "27.7 คำแนะนำในการ<br>ตั้งค่า Transfer Tool<br>27.7.1 คำแนะนำ ในการ<br>ตั้งค่า [Transfer Settings]"<br>(หน้า 27-37) |

| ข้อความแสดงข้อผิดพลาด                                               | สาเหตุและวิธีแก้ไข                                                                                                    | ข้อมูลอ้างอิง                                                                                                    |
|---------------------------------------------------------------------|----------------------------------------------------------------------------------------------------|----------------------------------------------------------------------------------------------------|
| Failed to receive the project. Please execute it again.             | เกิดข้อผิดพลาดเกี่ยวกับข้อมูลในขณะที่รับข้อมูล<br>ตรวจสอบให้แน่ใจว่าไม่มีสัญญาณรบกวนมากเกินไป<br>(อย่าใช้สายต่อพ่วงแบบ USB ฯลฯ)                                                                        |                                                                                                    |
| Not send project.                                                   | ไม่มีข้อมูลโปรเจคอยู่ในเครื่อง GP (GP กำลังแสดง<br>หน้าจอ Initial Start Mode ตามค่าดีฟอลต์ เป็นต้น)<br>หรือข้อมูลเสียหาย<br>ก่อนอื่น ให้ถ่ายโอนโปรเจคก่อน                                              | "27.1 เมนูการตั้งค่า"<br>(หน้า 27-2)                                                                                |
| Failed to save the CF-card data.                                    | ใส่การ์ด CF ไม่ถูกต้อง หรือการ์ดถูกป้องกัน<br>การเขียนข้อมูลไว้<br>ตรวจสอบให้แน่ใจว่าการ์ด CF สามารถใช้งานได้<br>(คุณอาจเข้าใช้การ์ด CF นี้ไม่ได้ หากไม่ได้ผลิตโดย<br>Digital Electronics Corporation) |                                                                                                    |
| The project does not agree with the transfer destination main unit. | โปรเจคต้นทางที่จะถ่ายโอนและโปรเจคในยูนิตหลัก<br>เป็นคนละโปรเจคกัน จึงไม่สามารถทำการ<br>เปรียบเทียบได้ ระบบสามารถเปรียบเทียบได้เฉพาะ<br>โปรเจคเดียวกันเท่านั้น                                          | "27.4 การยืนยัน<br>การเปลี่ยนแปลงของ<br>โปรเจคก่อนที่จะโอน<br>(การเปรียบเทียบ)"<br>(หน้า 27-24)                     |
| The format went wrong.                                              | การเริ่มการทำงานของอุปกรณ์ยูนิตหลักล้มเหลว<br>ให้ถ่ายโอนอีกครั้งในบริเวณที่ไม่มีสัญญาณรบกวน<br>มากนัก                                                                                                  |                                                                                                    |
| The transfer destination main unit was not found.                   | ไม่มีอุปกรณ์การสื่อสารตามที่กำหนดไว้หรือ<br>ใช้อุปกรณ์ดังกล่าวไม่ได้<br>ตรวจดูการตั้งค่า LAN บน PC และตรวจสอบว่า<br>ได้ติดตั้งไดรเวอร์ USB แล้ว                                                        |                                                                                                    |
| Failed transfer.                                                    | เกิดข้อผิดพลาดระหว่างการสื่อสาร<br>ตรวจสอบให้แน่ใจว่าไม่มีสัญญาณรบกวนมากเกินไป<br>(อย่าใช้สายต่อพ่วงแบบ USB ฯลฯ)                                                                                       |                                                                                                    |
| File access went wrong with the Machine.                            | การเขียนข้อมูลลงในยูนิตหลักล้มเหลวเนื่องจาก<br>การทำงานผิดปกติอย่างกะทันหัน<br>หากหลังจากบังคับให้ระบบถ่ายโอนข้อมูลแล้ว<br>ยังไม่ดีขึ้น โปรดติดต่อฝ่ายบริการลูกค้า                                     | "27.7 คำแนะนำในการ<br>ตั้งค่า Transfer Tool<br>27.7.1 คำแนะนำ ในการ<br>ตั้งค่า [Transfer Settings]"<br>(หน้า 27-37) |
| Whether CF card is not inserted or non-supported model.             | ตรวจสอบว่าใส่การ์ด CF ถูกต้องหรือไม่<br>(คุณอาจเข้าใช้การ์ด CF นี้ไม่ได้ หากไม่ได้ผลิตโดย<br>Digital Electronics Corporation)                                                                          |                                                                                                    |

| ข้อความแสดงข้อผิดพลาด                                                                                                    | สาเหตุและวิธีแก้ไข                                                                                                    | ข้อมูลอ้างอิง                                                                                                    |
|----------------------------------------------------------------------------------------------------|----------------------------------------------------------------------------------------------------|----------------------------------------------------------------------------------------------------|
| The appointed file name already exists.<br>Please specify another name.                                                                                         | มีไดเร็กทอรีที่มีชื่อซ้ำกับไฟล์ที่คุณกำลังพยายาม<br>คัดลอก<br>ลบข้อมูลของการ์ด CF ออกแล้วส่งไฟล์อีกครั้ง<br>หากเกิดข้อผิดพลาดขณะส่งโปรเจค ให้บังคับ<br>ระบบให้ทำการโอน | "27.5 การโอนเฉพาะ<br>ข้อมูลไปที่การ์ด CF"<br>(หน้า 27-27)                                                                           |
| Failed to write to the CF-card.                                                                                                    | ใส่การ์ด CF ไม่ถูกต้อง หรือการ์ดถูกป้องกัน<br>การเขียนข้อมูลไว้<br>ตรวจสอบให้แน่ใจว่าไฟล์ในการ์ด CF ไม่ได้ถูก<br>ป้องกันการเขียนข้อมูล                                 |                                                                                                    |
| The file required for transferring was not found.                                                                                                    | ไฟล์ที่จำเป็นสำหรับการถ่ายโอนเสียหายหรือไม่มี<br>ไฟล์นี้อยู่ในฮาร์ดไดรฟ์<br>ให้ติดตั้ง Transfer tool อีกครั้ง                                                          | "27.7 คำแนะนำในการ<br>ตั้งค่า Transfer Tool<br>27.7.4 การโอนเฉพาะ<br>เมื่อติดตั้ง Transfer Tool<br>เพียงอย่างเดียว"<br>(หน้า 27-41) |
| The timeout error occurred.                                                                                                    | ตรวจสอบให้แน่ใจว่าไม่มีสัญญาณรบกวน<br>มากเกินไป (อย่าใช้สายต่อพ่วงแบบ USB ๆลๆ)                                                                                         | _                                                                                                    |
| Exception error.                                                                                                    | อาจติดตั้งโมดูลที่จำเป็นต่อการถ่ายโอนไม่ถูกต้อง<br>ให้ติดตั้ง Transfer tool อีกครั้ง                                                                                   | "27.7 คำแนะนำในการ<br>ตั้งค่า Transfer Tool<br>27.7.4 การโอนเฉพาะ<br>เมื่อติดตั้ง Transfer Tool<br>เพียงอย่างเดียว"<br>(หน้า 27-41) |
| Failed to send the project. The size of the project exceeds the max capacity.                                                                                   | ไฟล์โปรเจคที่คุณกำลังพยายามถ่ายโอนมีขนาดข้อมูล<br>มากกว่าความจุของหน้าจอเครื่อง GP<br>ลดขนาดข้อมูลลงโดยลบข้อมูลหน้าจอที่ไม่จำเป็น<br>ทิ้งไป                            | "6.7 การดูข้อมูล<br>โปรเจค" (หน้า 6-36)                                                                                             |
| This project is the one created with the<br>Trial version of the drawing software.<br>Please save it with the Product version<br>before executing transmission. | โปรดบันทึกข้อมูลด้วยเวอร์ชันปกติ<br>(เวอร์ชันของผลิตภัณฑ์นี้)                                                                                                    | _                                                                                                    |

# 30.4 ข้อผิดพลาดที่แสดงบนเครื่อง GP

∎ ข้อผิดพลาดเกี่ยวกับแอ็พพลิเคชัน

| หมายเลข<br>ข้อผิดพลาด | ข้อความแสดง<br>ข้อผิดพลาด                                     | สาเหตุและวิธีแก้ไข                                                                                                    | ข้อมูลอ้างอิง                                                                                                    |
|-----------------------|---------------------------------------------------------------|----------------------------------------------------------------------------------------------------|----------------------------------------------------------------------------------------------------|
| RAAA001               | No project data exists.<br>(Transfer a project.)              | ไม่ปรากฏไฟล์โปรเจค<br>ให้ถ่ายโอนโปรเจค                                                                                                    | <ul> <li></li></ul>                                                                                                 |
| RAAA002               | The project data size exceeds the capacity.                   | ขนาดข้อมูลโปรเจคมากกว่าความจุสูงสุด<br>หรือหน้าจอมีจำนวนเกิน 16,000 ไฟล์<br>โปรดดูรายละเอียดใน "Project Information"<br>ใน GP-Pro EX และตรวจดูให้แน่ใจว่าขนาดข้อมูล<br>ไม่มากเกินกว่าความจุทั่วไป   | "6.7 การดูข้อมูล<br>โปรเจค" (หน้า 6-36)                                                                             |
| RAAA003               | The project data is invalid.<br>(Transfer the project again.) | เกิดข้อผิดพลาดในไฟล์โปรเจค<br>ให้ถ่ายโอนโปรเจคอีกครั้ง                                                                                                    | <ul> <li></li></ul>                                                                                                 |
| RAAA004               | The system screen is invalid.<br>(Execute forced transfer.)   | ไม่มีหน้าจอระบบหรือหน้าจอระบบไม่ถูกต้อง<br>บังคับให้ทำการถ่ายโอน                                                                                                    | "27.7 คำแนะนำ<br>ในการตั้งค่า Transfer Tool<br>27.7.1 คำแนะนำ ในการ<br>ตั้งค่า [Transfer Settings]"<br>(หน้า 27-37) |
| RAAA005               | The specified initial screen no. does not exist. (XXXX)       | แสดงหน้าจอไม่ได้ เนื่องจากไม่ปรากฏหมายเลข<br>หน้าจอที่ระบุในการตั้งค่าหน้าจอเริ่มต้นอยู่ใน<br>โปรเจค ให้เปลี่ยนหมายเลขหน้าจอเริ่มต้น<br>หรือเพิ่มหน้าจอ หมายเลขหน้าจอที่ระบุในวงเล็บ<br>จะปรากฏขึ้น | <ul> <li></li></ul>                                                                                                 |

| หมายเลข<br>ข้อผิดพลาด | ข้อความแสดง<br>ข้อผิดพลาด                                                         | สาเหตุและวิธีแก้ไข                                                                                                    | ข้อมูลอ้างอิง                                                                                                    |
|-----------------------|-----------------------------------------------------------------------------------|----------------------------------------------------------------------------------------------------|----------------------------------------------------------------------------------------------------|
| RAAA006               | The project data contains<br>functions that are not<br>supported by this version. | มีฟังก์ชันที่รันไทม์โปรแกรมไม่รู้จัก<br>เวอร์ชันของซอฟต์แวร์สำหรับแก้ไขและเวอร์ชัน<br>ของรันไทม์อาจไม่ตรงกัน ให้อัพเดตเวอร์ชัน<br>ของรันไทม์                                                                                                    |                                                                                                    |
| RAAA007               | The no. of parts in the<br>screen exceeds the limit.<br>(MAX 384)                 | กำหนดพาร์ทในหนึ่งหน้าจอมากกว่า 384 พาร์ท<br>จำนวนของพาร์ทเกินขีดจำกัดในระหว่างเปลี่ยน<br>หน้าจอหรือเมื่อเปิดหน้าต่าง ตรวจสอบการตั้งค่า<br>พาร์ทให้อยู่ภายในช่วงที่อนุญาต                                                                                                    | "6.14 ข้อจำกัด     6.14.1 ข้อจำกัดสำหรับการ     สร้างหน้าจอ ■ จำนวน     หน้าจอที่สามารถสร้างได้"     (หน้า 6-131) |
| RAAA008               | The font (XXXX) does not<br>exist. (Transfer the font with<br>the project.)       | ไม่มีแบบอักษรที่คุณพยายามแสดงอยู่ในระบบ<br>ให้ดาวน์โหลดแบบอักษรนี้ลงในระบบ<br>ตารางต่อไปนี้จะแสดงชื่ออักษรแบบต่าง ๆ                                                                                                    |                                                                                                    |
|                       |                                                                                   | English Standard         Japanese Standard         Korean Standard         Chinese Standard         Taiwanese Standard         English Stroke         Japanese Stroke         Korean Stroke         Chinese Stroke         Chinese Stroke         Taiwanese Stroke         Taiwanese Stroke | <ul> <li></li></ul>                                                                                               |
| RAAA010               | The CF card has not been<br>inserted, or the CF card<br>hatch is open.            | ไม่ได้เสียบการ์ด CF ไว้ ขณะที่พยายามแสดงไฟล์<br>ในการ์ดด้วยการแสดงรูปภาพ ให้คัดลอกไฟล์ภาพ<br>หรือไฟล์ JPEG ไปยังการ์ด CF แล้วเสียบการ์ด CF<br>ที่เครื่อง GP3000 Series                                                                                                    | 📽 คู่มือผู้ใช้                                                                                                    |
| RAAA011               | Failed to start from the CF card.                                                 | ไม่ว่า DIP SW1 จะทำงานหรือไม่ แต่ไม่มีไฟล์<br>ที่จำเป็นสำหรับการเริ่มต้นจากการ์ด CF อยู่<br>หรืออาจเกิดข้อผิดพลาดกับไฟล์ที่จำเป็น<br>ให้คัดลอกโปรเจคเริ่มต้นไปยังการ์ด CF อีกครั้ง                                                                                                    |                                                                                                    |
| RAAA050               | Clock Setting Error                                                               | เมื่อเปลี่ยนข้อมูลนาฬิกา ข้อมูลที่เขียนลงใน IC<br>ของนาฬิกาเกิดการล้มเหลว<br>ชิพ IC อาจเสียหาย                                                                                                    | _                                                                                                    |

| หมายเลข<br>ข้อผิดพลาด | ข้อความแสดง<br>ข้อผิดพลาด                                                                  | สาเหตุและวิธีแก้ไข                                                                                                    | ข้อมูลอ้างอิง                                                                                                    |
|-----------------------|--------------------------------------------------------------------------------------------|----------------------------------------------------------------------------------------------------|----------------------------------------------------------------------------------------------------|
| RAAA051               | Low battery                                                                                | เนื่องจากแบตเตอรี่ลิเฮียมสำรองมีแรงดันไฟฟ้า<br>เหลืออยู่น้อย ข้อมูลในหน่วยความจำสำรองข้อมูล<br>จึงถูกลบทิ้ง ทำให้เก็บข้อมูลนาฬิกาได้ไม่ถูกต้อง<br>ให้เปลี่ยนแบตเตอรี่ของ GP ใหม่ แล้วตั้งค่าข้อมูล<br>นาฬิกาอีกครั้ง                    | (#) คู่มือผู้ใช้                                                                                                    |
| RAAA100               | The system start device address is incorrect.                                              | ตั้งค่าตำแหน่งอุปกรณ์สำหรับเริ่มต้นระบบไม่ถูกต้อง<br>หรือเกิดข้อผิดพลาด<br>ตั้งค่าตำแหน่งให้ถูกต้องขณะอยู่ในโหมดออฟไลน์<br>หรือทำการถ่ายโอนโปรเจค                                                                                       | <ul> <li>€ "6.13</li> <li>คำแนะนำในการตั้งค่า</li> <li>6.13.6</li> <li>คำแนะนำในการตั้งค่า</li> <li>[System Settings Window]</li> <li>◆ System Area Settings"</li> <li>(หน้า 6-110)</li> </ul> |
| RAAA101               | Illegal/Undefined Device<br>Address                                                        | ตำแหน่งอุปกรณ์ในการตั้งค่าพาร์ทหรือฟังก์ชัน<br>ไม่ถูกต้อง ตรวจสอบการตั้งค่าตำแหน่งอุปกรณ์<br>ให้ถูกต้อง                                                                                                    | _                                                                                                    |
| RAAA102               | Failed to read from the Device/PLC. (XXXX)                                                 | ไม่สามารถอ่านข้อมูลจากอุปกรณ์/PLC ได้<br>ให้ตรวจสอบสถานะการเชื่อมต่อ เช่น สายเคเบิล<br>สื่อสารถูกถอดออกหรือไม่ ฯลฯ<br>ชื่อพาร์ทจะใส่ไว้ในวงเล็บ                                                                                         | ()<br>คู่มือผู้ใช้                                                                                                    |
| RAAA103               | The specified address is incorrect. (XXXX)                                                 | ตำแหน่งที่กำหนดไว้ไม่ใช่ตำแหน่งที่ถูกต้อง<br>ตรวจสอบการตั้งค่าตำแหน่งให้ถูกต้อง                                                                                                    |                                                                                                    |
| RAAA120               | D-Script Error (The specified<br>function does not exist or<br>the function has an error.) | ไม่มีฟังก์ชันตามที่เรียกใช้งานใน D–Script<br>หรือเกิดข้อผิดพลาดในฟังก์ชัน ให้ตรวจสอบ<br>รูปแบบของฟังก์ชัน                                                                                                    | "บทที่ 21<br>คำสั่งและนิพจน์<br>ของโปรแกรม" (หน้า 21-1)                                                                                                    |
| RAAA121               | D-Script Error (These<br>functions are nested to 10<br>levels or more.)                    | ฟังก์ชันใน D-Script ซ้อนกันตั้งแต่ 10 ระดับขึ้นไป<br>ให้ลดระดับในโครงสร้าง "if" และ "loop"<br>* ระดับการซ้อนกันจะเกิดขึ้นเมื่อฟังก์ชัน A<br>เรียกใช้งานฟังก์ชัน B และฟังก์ชัน B เรียกใช้งาน<br>ฟังก์ชัน C (ระดับการเรียกใช้งานฟังก์ชัน) | "21.8 นิพจน์<br>คำอธิบาย 21.8.3 loop -<br>endloop" (หน้า 21-68)                                                                                                    |
| RAAA122               | D-Script Error (An<br>expression exists, that is not<br>supported by this version.)        | พบฟังก์ชันที่ใช้ร่วมกันไม่ได้ใน D-Script<br>ของข้อมูลโปรเจค ให้อัพเดตเวอร์ชันของรันไทม์                                                                                                    |                                                                                                    |

| หมายเลข<br>ข้อผิดพลาด | ข้อความแสดง<br>ข้อผิดพลาด                                                                                            | สาเหตุและวิธีแก้ไข                                                                                                    | ข้อมูลอ้างอิง                                                                                                    |
|-----------------------|----------------------------------------------------------------------------------------------------|----------------------------------------------------------------------------------------------------|----------------------------------------------------------------------------------------------------|
| RAAA123               | D-Script Error (The SIO<br>operation function is used in<br>a condition where no<br>Device/PLC has been set.)        | ฟังก์ชันการทำงานของ SIO ถูกใช้ใน D-Script<br>โดยที่ยังไม่ได้ตั้งค่าอุปกรณ์/PLC โปรดตั้งค่า<br>อุปกรณ์/PLC ก่อน                                                                                                    | <ul> <li></li></ul>                                                                                                    |
| RAAA124               | The D-Script has an error.                                                                                           | มีข้อผิดพลาดใน D-Script ที่ใช้ ให้ตรวจสอบ<br>รูปแบบของคำสั่ง                                                                                                    | "บทที่ 21<br>คำสั่งและนิพจน์<br>ของโปรแกรม" (หน้า 21-1)                                                                                                    |
| RAAA130               | Global D-Script Error. (The<br>Total No. of Global D-Scripts<br>exceeds the maximum of<br>32.)                       | จำนวน Global D-Scripts ทั้งหมดเกินขีดจำกัด<br>จำนวน Global D-Scripts สูงสุดที่ใช้ได้คือ<br>32 สคริปต์ (แต่ละฟังก์ชันให้นับเป็น<br>หนึ่งสคริปต์ด้วย)                                                                                               | "20.9 ข้อจำกัด<br>20.9.1 ข้อจำกัดของ D-                                                                                                    |
| RAAA131               | Global D-Script Error. (The total no. of devices exceeds the maximum of 255.)                                        | จำนวนอุปกรณ์ทั้งหมดใน Global D-Script<br>เกินจำนวนสูงสุดที่กำหนดไว้ที่ 255 อุปกรณ์<br>ให้ลดจำนวนอุปกรณ์ที่ใช้ลง โดยใช้ฟังก์ชัน<br>Memory Operation ฯลฯ                                                                                            | Script/Global D-Script"<br>(หน้า 20-55)                                                                                                    |
| RAAA132               | Global D-Script Error (The<br>specified function does not<br>exist or the function has an<br>error.)                 | ไม่มีฟังก์ชันตามที่เรียกใช้งานใน Global D-Script<br>หรือเกิดข้อผิดพลาดในฟังก์ชัน ให้ตรวจสอบ<br>รูปแบบของฟังก์ชัน                                                                                                    | "บทที่ 21<br>คำสั่งและนิพจน์<br>ของโปรแกรม" (หน้า 21-1)                                                                                                    |
| RAAA133               | Global D-Script Error (These<br>functions are nested to 10<br>levels or more.)                                       | ฟังก์ชันใน Global D-Script ช้อนกันตั้งแต่<br>10 ระดับขึ้นไป<br>ให้ลดระดับในโครงสร้าง "if" และ "loop"<br>* ระดับการซ้อนกันจะเกิดขึ้นเมื่อฟังก์ชัน A<br>เรียกใช้งานฟังก์ชัน B และฟังก์ชัน B เรียกใช้งาน<br>ฟังก์ชัน C (ระดับการเรียกใช้งานฟังก์ชัน) | 🐨 "21.8 นิพจน์<br>คำอธิบาย 21.8.3 loop -<br>endloop" (หน้า 21-68)                                                                                                    |
| RAAA134               | Global D-Script Error (An<br>expression exists, that is not<br>supported by this version.)                           | พบฟังก์ชันที่ใช้ร่วมกันไม่ได้ใน Global D-Script<br>ของข้อมูลโปรเจค ให้อัพเดตเวอร์ชันของรันไทม์                                                                                                    | _                                                                                                    |
| RAAA135               | Global D-Script Error (The<br>SIO operation function is<br>used in a condition where no<br>Device/PLC has been set.) | ฟังก์ชันการทำงานของ SIO ถูกใช้ใน Global<br>D-Script โดยที่ยังไม่ได้ตั้งค่าอุปกรณ์/PLC<br>โปรดตั้งค่าอุปกรณ์/PLC ก่อน                                                                                                    | <ul> <li>"6.13 คำแนะนำ<br/>ในการตั้งค่า 6.13.6<br/>คำแนะนำในการตั้งค่า<br/>[System Settings Window]</li> <li>คำแนะนำในการตั้งค่า<br/>[Script Settings]"<br/>(หน้า 6-118)</li> </ul> |

| หมายเลข<br>ข้อผิดพลาด | ข้อความแสดง<br>ข้อผิดพลาด                                                                                              | สาเหตุและวิธีแก้ไข                                                                                                    | ข้อมูลอ้างอิง                                                                                             |
|-----------------------|----------------------------------------------------------------------------------------------------|----------------------------------------------------------------------------------------------------|----------------------------------------------------------------------------------------------------|
| RAAA136               | The Global D-script has an error.                                                                                      | มีข้อผิดพลาดใน Global D-Script ที่ใช้<br>ให้ตรวจสอบรูปแบบของคำสั่ง                                                                                                    | "บทที่ 21<br>คำสั่งและนิพจน์<br>ของโปรแกรม" (หน้า 21-1)                                                   |
| RAAA140               | Extended D-Script Error (The total no. of functions exceeds the max of 255.)                                           | จำนวน Extended Scripts ทั้งหมดเกินขีดจำกัด<br>จำนวน Extended Scripts สูงสุดคือ 255 สคริปต์<br>ให้ลดจำนวนสคริปต์ โดยรวมสองสคริปต์เป็น<br>สคริปต์เดียว เป็นต้น                                                                                      | "20.9 ข้อจำกัด 20.9.2<br>ข้อจำกัดของ Extended<br>Script" (หน้า 20-58)                                     |
| RAAA141               | Extended D-Script Error (The specified function does not exist or the function has an error.)                          | ไม่มีฟังก์ชันตามที่เรียกใช้งานใน Extended Script<br>หรือเกิดข้อผิดพลาดในฟังก์ชัน ให้ตรวจสอบ<br>รูปแบบของฟังก์ชัน                                                                                                    | "บทที่ 21<br>คำสั่งและนิพจน์<br>ของโปรแกรม" (หน้า 21-1)                                                   |
| RAAA142               | Extended D-Script Error<br>(These functions are nested<br>to 10 levels or more.)                                       | ฟังก์ชันใน Extended Script ช้อนกันตั้งแต่<br>10 ระดับขึ้นไป<br>ให้ลดระดับในโครงสร้าง "if" และ "loop"<br>* ระดับการช้อนกันจะเกิดขึ้นเมื่อฟังก์ชัน A<br>เรียกใช้งานฟังก์ชัน B และฟังก์ชัน B เรียกใช้งาน<br>ฟังก์ชัน C (ระดับการเรียกใช้งานฟังก์ชัน) | "21.8 นิพจน์<br>คำอธิบาย 21.8.3 loop -<br>endloop" (หน้า 21-68)                                           |
| RAAA143               | Extended D-Script Error (An expression exists, that is not supported by this version.)                                 | พบฟังก์ชันที่ใช้ร่วมกันไม่ได้ใน Extended Script<br>ของข้อมูลโปรเจค ให้อัพเดตเวอร์ชันของรันไทม์                                                                                                    | _                                                                                                    |
| RAAA144               | Extended D-Script Error (The<br>SIO operation function is<br>used in a condition where no<br>Device/PLC has been set.) | ฟังก์ชันการทำงานของ SIO ถูกใช้ใน Extended<br>Script โดยที่ยังไม่ได้ตั้งค่าอุปกรณ์/PLC<br>โปรดตั้งค่าอุปกรณ์/PLC ก่อน                                                                                                    | <ul> <li></li></ul>                                                                                       |
| RAAA145               | The Extended D-Script has<br>an error.                                                                                 | มีข้อผิดพลาดใน Extended Script ที่ใช้<br>ให้ตรวจสอบรูปแบบของคำสั่ง                                                                                                    | "บทที่ 21<br>คำสั่งและนิพจน์<br>ของโปรแกรม" (หน้า 21-1)                                                   |
| RAAA150               | The provided password is incorrect. Please enter the correct one.                                                      | ป้อนรหัสผ่านของคุณสมบัติความปลอดภัย<br>ไม่ถูกต้อง ให้ตรวจสอบความถูกต้องของรหัสที่ป้อน<br>(ตัวพิมพ์ใหญ่/ตัวพิมพ์เล็ก ฯลฯ) แล้วป้อน<br>รหัสผ่านอีกครั้ง                                                                                             | "22.4 หน้าต่าง<br>ป้อนรหัสผ่าน 22.4.1<br>ข้อมูลเบื้องต้นเกี่ยวกับ<br>หน้าต่างป้อนรหัสผ่าน"<br>(หน้า 22-7) |

| หมายเลข<br>ข้อผิดพลาด | ข้อความแสดง<br>ข้อผิดพลาด                                                                                                    | สาเหตุและวิธีแก้ไข                                                                                                    | ข้อมูลอ้างอิง                                                                                                    |
|-----------------------|----------------------------------------------------------------------------------------------------|----------------------------------------------------------------------------------------------------|----------------------------------------------------------------------------------------------------|
| RAAA151               | Change the screen from the host.                                                                                                    | ข้อผิดพลาดนี้เกิดขึ้นเมื่อมีการเปลี่ยนหน้าจอจาก<br>PLC (โฮสต์) โดยใช้วิธีเปลี่ยนหน้าจอแบบบังคับ<br>(วิธีเดิมสำหรับการเปลี่ยนหน้าจอ) และคุณยกเลิก<br>หน้าต่างป้อนรหัสผ่านที่แสดงอยู่<br>หากคุณต้องการยกเลิก ให้ใช้บิตแจ้งการยกเลิก<br>แล้วกลับไปที่หน้าจอก่อนหน้าจาก PLC (โฮสต์)         |                                                                                                    |
| RAAA152               | Cannot use the COM port.                                                                                                    | ข้อผิดพลาดนี้เกิดขึ้นเมื่อพอร์ต COM<br>ที่คุณพยายามใช้ถูกใช้โดยคุณสมบัติอื่นแล้ว<br>ให้ตรวจสอบการตั้งค่าอีกครั้ง                                                                                                    | 7.4 การเปลี่ยน<br>อุปกรณ์/PLC (หน้า 7-18)                                                                                                    |
| RAAA153               | No dictionary file was found.                                                                                                    | ไม่มีไฟล์พจนานุกรมภาษาอังกฤษอยู่ใน<br>หน่วยเก็บข้อมูลภายในหรือในการ์ด CF<br>ให้ถ่ายโอนข้อมูลโปรเจคอีกครั้ง                                                                                                    | _                                                                                                    |
| RAAA154               | The specified filing data<br>cannot be used with this<br>project.                                                                                                    | ข้อผิดพลาดนี้เกิดขึ้นเมื่อข้อมูลไฟล์ลิ่งฟังก์ชัน<br>ไม่ตรงกับข้อมูลโปรเจค เมื่อทำการถ่ายโอนข้อมูล<br>ไฟล์ลิ่งฟังก์ชันจากการ์ด CF ไปที่ SRAM<br>ตรวจสอบให้แน่ใจว่าข้อมูลไฟล์ลิ่งฟังก์ชัน<br>ตรงกับข้อมูลโปรเจค                                                                           | "24.6 การบันทึก<br>ข้อมูลที่สุ่มเก็บได้ลงใน<br>การ์ด CF (บันทึกเป็น<br>CSV)" (หน้า 24-20)                                                                                                    |
| RAAA155               | The IP address duplicates<br>that of another device.<br>Please change the address<br>of either this machine or the<br>other.<br>(IP:XXX.XXX.XXX.XXX,MAC:<br>XX:XX:XX:XXXXX)*1 | มีเครื่องที่มีตำแหน่ง IP เดียวกันนี้อยู่ในเน็ตเวิร์กแล้ว<br>ให้เปลี่ยนตำแหน่ง IP ของเครื่องนี้หรือของ<br>อีกเครื่องหนึ่ง                                                                                                    | <sup>C</sup> "27.3 การถ่ายโอน<br>ข้อมูลโดยใช้ Ethernet<br>(LAN) 27.3.2 ขั้นตอนการ<br>ถ่ายโอนข้อมูล ■ ถ่ายโอน<br>จาก PC ไปยัง GP (ส่ง)"<br>(หน้า 27-12)                                                                                               |
| RAAA156               | The 9th pin of the COM port<br>has not been set to VCC (5V<br>Power Supply). Please check<br>your cable or connected<br>equipment.                                            | ตั้งค่าขาที่ 9 ของพอร์ต COM เป็น VCC<br>(แรงดันไฟฟ้า 5V) ไม่ได้ ให้ตรวจสอบสายเคเบิล<br>ที่ต่อกับพอร์ต COM และเครื่องที่ต่อพ่วงอยู่<br>จากนั้นกำหนดค่าของเครื่องใหม่ หรือตรวจสอบ<br>การตั้งค่าสคริปต์ของโปรเจคว่าได้ตั้งแรงดันไฟฟ้า<br>ไว้ที่ 5V                                         | <ul> <li>              €6.13 คำแนะนำ             ในการตั้งค่า 6.13.6             คำแนะนำในการตั้งค่า             [System Settings Window]             ■ คำแนะนำในการตั้งค่า             [Script Settings]"             (หน้า 6-118)      </li> </ul> |
| RAAA157               | Cannot put the Device/PLC<br>into offscan state when the<br>system start device address<br>is assigned to it.                                                                 | อุปกรณ์ที่เชื่อมต่อ (PLC หลัก) ที่จัดสรรให้เป็น<br>ตำแหน่งอุปกรณ์เริ่มต้นของระบบถูกตั้งค่าให้ปิด<br>การสแกน แต่ PLC หลักไม่สามารถปิดการสแกนได้<br>หากคุณต้องการปิดการสแกน PLC หลัก ให้ลบ<br>การตั้งค่าที่ใช้พื้นที่เก็บข้อมูลระบบ มิฉะนั้น<br>ให้ยกเลิกการตั้งค่าให้ PLC หลักปิดการสแกน |                                                                                                    |

\*1 ตำแหน่ง IP แสดงเป็นเลขฐานสิบ ตำแหน่ง MAC แสดงเป็นเลขฐานสิบหก

# ∎ ข้อผิดพลาดเกี่ยวกับระบบ

◆ เมื่อระบบภายในเครื่อง GP เริ่มต้นทำงานไม่ถูกต้อง เมื่อเกิดปัญหากับไฟล์ที่เกี่ยวกับการเริ่มต้นระบบ ข้อความแสดงข้อผิดพลาดต่อไปนี้จะปรากฏขึ้นบนหน้าจอ การถ่ายโอนแบบบังคับ ให้ถ่ายโอนข้อมูลระบบอีกครั้งด้วย Transfer Tool

| ข้อความแสดงข้อผิดพลาด                  | ไฟล์ที่ได้รับผลกระทบ                                   | สาเหตุ                                                                                                    |  |
|----------------------------------------|--------------------------------------------------------|----------------------------------------------------------------------------------------------------|--|
| Start up Error : Boot.cfg              | BOOT.CFG                                               | ไฟล์ Boot.cfg ซึ่งจำเป็นสำหรับการเริ่มต้นทำงาน<br>ถูกลบหรือเสียหาย                                                                               |  |
| Start up Error : Default Font          | *****.FNT                                              | แบบอักษรตามค่าดีฟอลต์ถูกลบหรือเสียหาย                                                                                                    |  |
| Start up Error : LanSys.cfg            | LANSYS.CFG                                             | ไฟล์การตั้งค่า LAN เสียหาย                                                                                                    |  |
| Start up Error : System.cfg            | SYSTEM.CFG                                             | ไฟล์ที่จำเป็นสำหรับการเริ่มต้นทำงานของ<br>ระบบ GP (ไฟล์ตั้งค่าระบบ) ไม่มีอยู่                                                                    |  |
| Start up Error : CF memory loader      | BOOT.CFG                                               | ข้อมูลไฟล์ Boot.cfg ในการ์ด CF ผิดปกติ<br>ขณะเริ่มต้นการทำงาน                                                                                    |  |
| Start up Error : CF MOUNT Error        |                                                        | ไม่สามารถอ่านการ์ด CF ขณะเริ่มต้นทำงาน                                                                                                    |  |
| Start up Error : Runtime Load NG       | BOOT.SYS<br>LDMODULE.SYS<br>STARTUP.SYS<br>RUN****.SYS | ข้อมูลระบบภายในเครื่อง GP ถูกลบหรือเสียหาย                                                                                                    |  |
| Start up Error : Runtime Start NG      |                                                        | เกิดข้อผิดพลาดขณะเริ่มต้นการทำงาน<br>ของระบบ GP:<br>เกิดข้อผิดพลาดในการโหลดแบบอักษร<br>ตามค่าดีฟอลต์<br>เกิดข้อผิดพลาดในการโหลดแบบอักษรของผู้ใช้ |  |
| Compulsion Transfer Mode (DipSW2=ON)   |                                                        | แสดงผลการถ่ายโอนแบบบังคับ เนื่องจาก<br>dipswitch 2 = ON <sup>*1</sup>                                                                            |  |
| Compulsion Transfer Mode (Panel Touch) |                                                        | แสดงผลการถ่ายโอนภายใต้การควบคุม<br>ซึ่งถูกบังคับโดยการแตะปุ่มช้ายหรือขวาของ<br>หน้าจอซ้ำ ๆ ระหว่างเริ่มต้นการทำงาน *1                            |  |

#### \*1 ไม่ได้หมายถึงข้อผิดพลาด

หมายเหตุ • สำหรับรายละเอียดเกี่ยวกับ Transfer Tool โปรดดูที่ "27.7 คำแนะนำในการตั้งค่า Transfer Tool" (หน้า 27-35)

#### ♦ เมื่อตรวจพบไฟล์ที่ผิดปกติในระหว่างเครื่อง GP เริ่มต้นทำงาน

เมื่อเกิดปัญหากับไฟล์ที่จำเป็นต้องใช้หลังจากระบบเริ่มทำงานแล้ว ข้อความแสดงข้อผิดพลาดต่อไปนี้ จะปรากฏขึ้นบนหน้าจอการถ่ายโอนปกติ หลังจากแก้ปัญหาแล้ว ให้ถ่ายโอนไฟล์อีกครั้งด้วย Transfer Tool

| ข้อความแสดงข้อผิดพลาด                                                                                                    | สาเหตุและวิธีแก้ไข                                                                                                    | ข้อมูลอ้างอิง                                                                                                    |
|----------------------------------------------------------------------------------------------------|----------------------------------------------------------------------------------------------------|----------------------------------------------------------------------------------------------------|
| An illegal or undetermined Device Address<br>exists (*****). Please check the settings<br>and transfer the project data again. | ข้อผิดพลาดนี้จะเกิดขึ้นเมื่อตำแหน่งอุปกรณ์<br>ที่ใช้ในพาร์ทหรือการตั้งค่าฟังก์ชันไม่ถูกต้อง<br>พาร์ทหรือชื่อฟังก์ชันที่ใช้ตำแหน่งที่ไม่ถูกต้อง<br>จะอยู่ในวงเล็บ แต่ในบางครั้งอาจไม่ปรากฏวงเล็บ | _                                                                                                    |
| Cannot read the file (*****) required for<br>startup. Please transfer the project data<br>again.                               | ระบบไม่สามารถอ่านไฟล์ที่จำเป็นสำหรับเริ่มต้น<br>การทำงานได้ ให้ถ่ายโอนอีกครั้ง แล้วกู้ระบบกลับสู่<br>สถานะเดิม ชื่อไฟล์ที่แสดงในวงเล็บคือไฟล์ที่ผิดปกติ<br>หรือไฟล์ที่ไม่ปรากฏ                  | _                                                                                                    |
| The no. of Devices/PLCs exceeds the limit.<br>Please check the settings and transfer the<br>project data again.                | จำนวนอุปกรณ์/PLC เกินค่าสูงสุดที่ตั้งไว้<br>(ยูนิตขนาดใหญ่: 4, ยูนิตขนาดกลาง: 2)<br>ให้ตรวจสอบการตั้งค่าโปรเจคอีกครั้ง แล้วถ่ายโอน<br>ข้อมูลโปรเจคใหม่                                          | <ul> <li>              "6.13 คำแนะนำ             ในการตั้งค่า 6.13.6             คำแนะนำในการตั้งค่า             [System Settings Window]             ● คำแนะนำในการตั้งค่า             [Peripheral List]"             (หน้า 6-113)      </li> </ul> |

หมายเหตุ • สำหรับรายละเอียดเกี่ยวกับ Transfer Tool โปรดดูที่ "27.7 คำแนะนำในการตั้งค่า Transfer Tool" (หน้า 27-35)